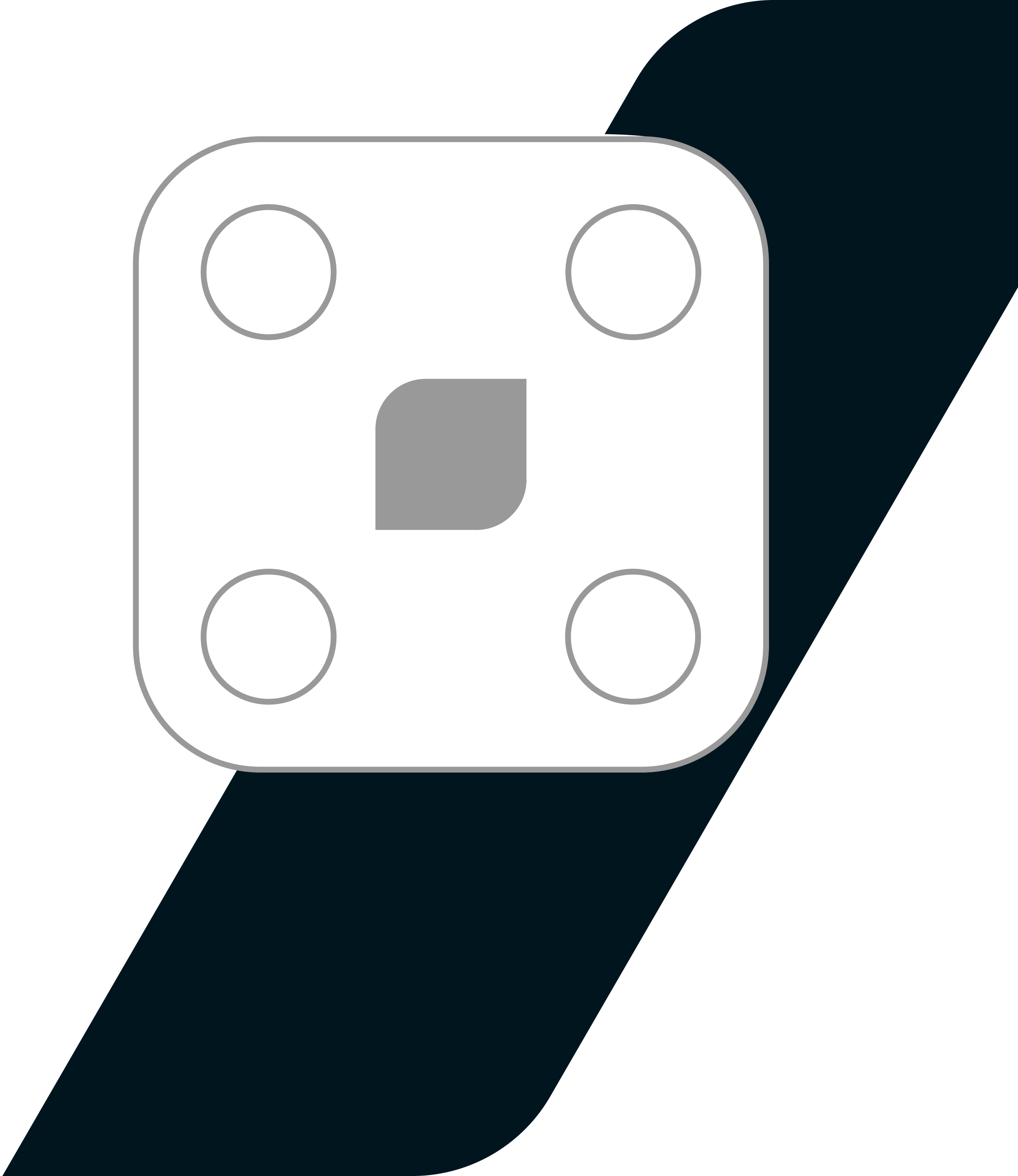

# **FIRST STEPS GUIDE**

COPYRIGHT © 2019 VYVO™ALL RIGHTS RESERVED

#### STEP 1 UNVEIL YOUR SCALE **p.04**

STEP 2 PAIR YOUR LEGGERA **p.08** 

STEP 3 PERFORM YOUR FIRST MEASUREMENT **p.08** 

#### **D** leggera

### **STEP 1** UNVEIL YOUR SCALE.

#### A. Unpack your Leggera and check all the contents.

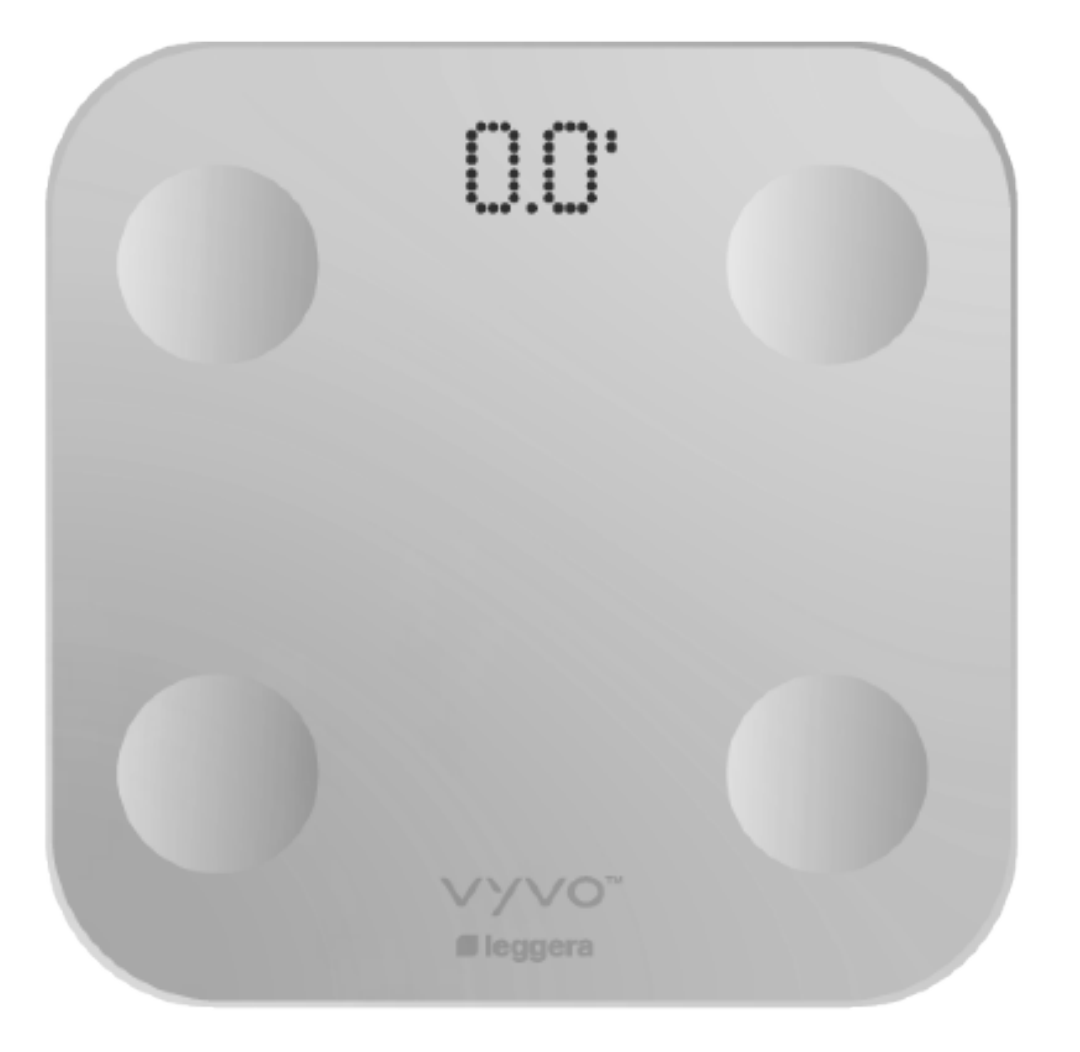

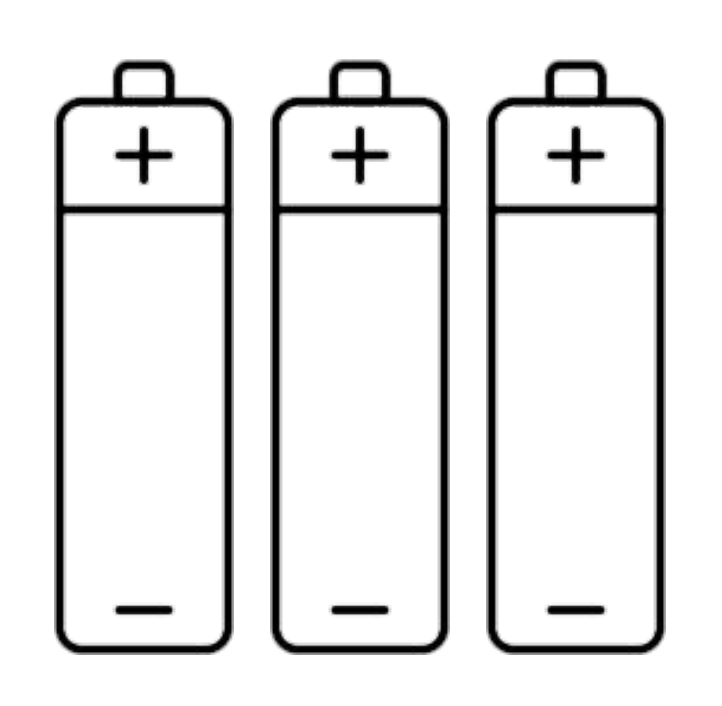

#### Smart Bluetooth Leggera Scale

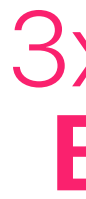

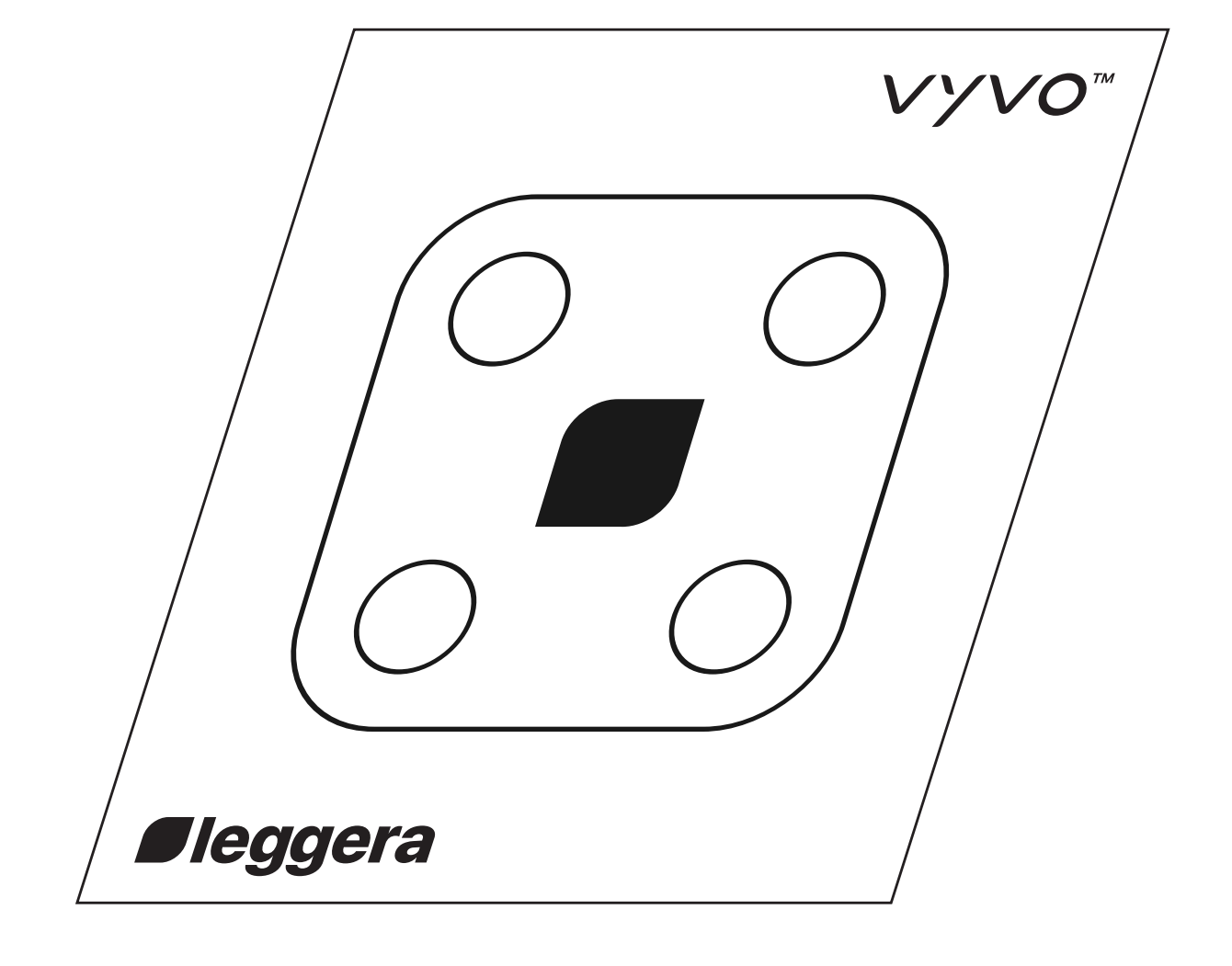

3x1.5V AAA **Batteries** 

Quick Start Manual

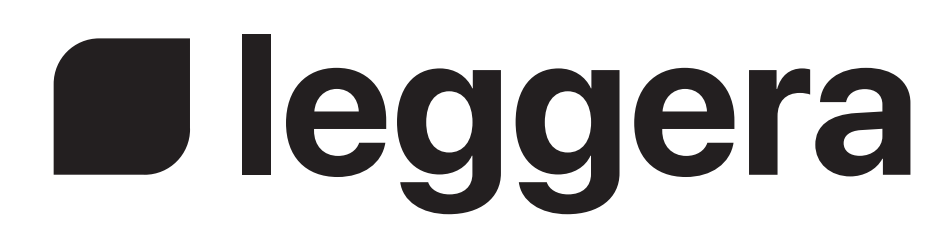

#### B. Put the batteries inside the Scale.

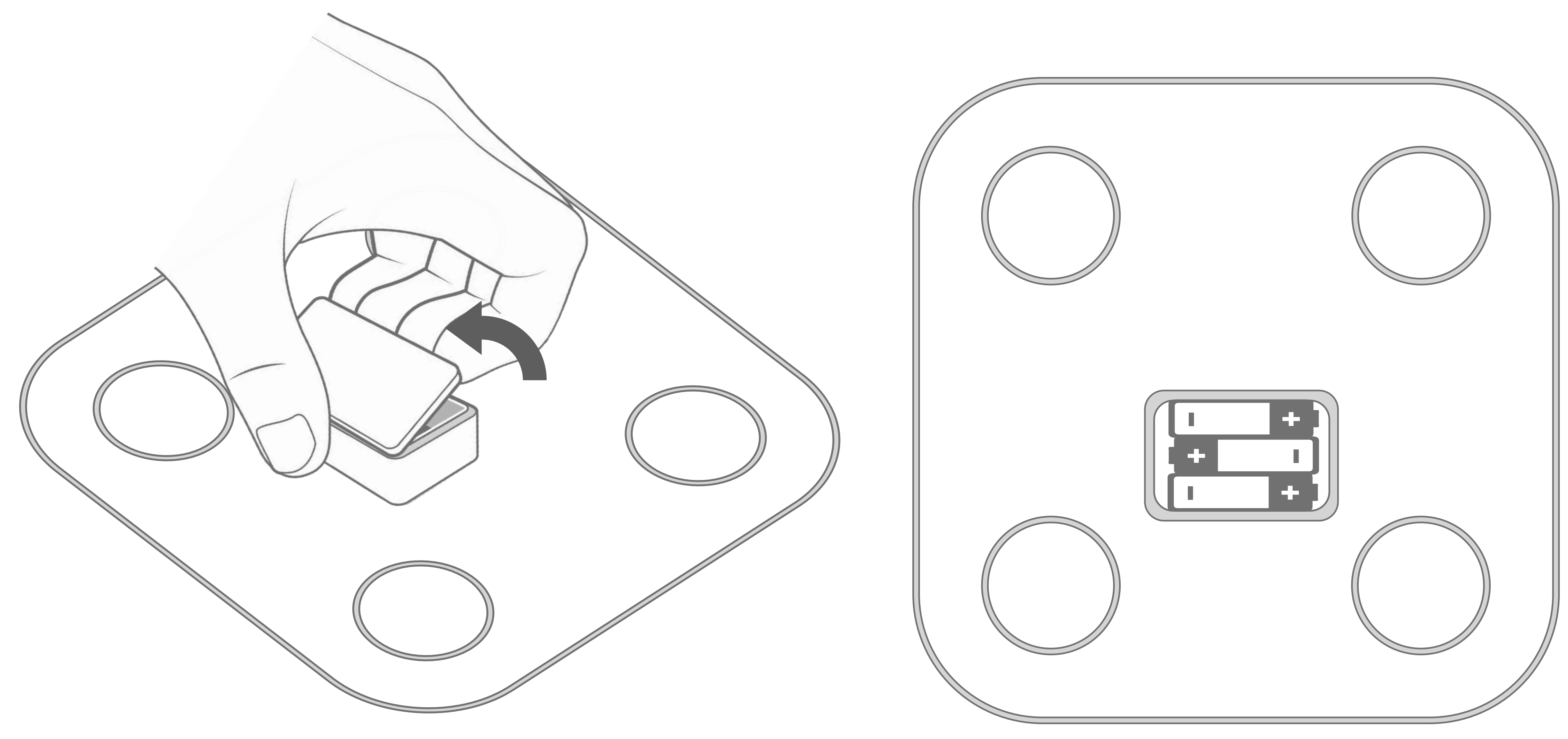

#### C. Place Leggera on the floor.

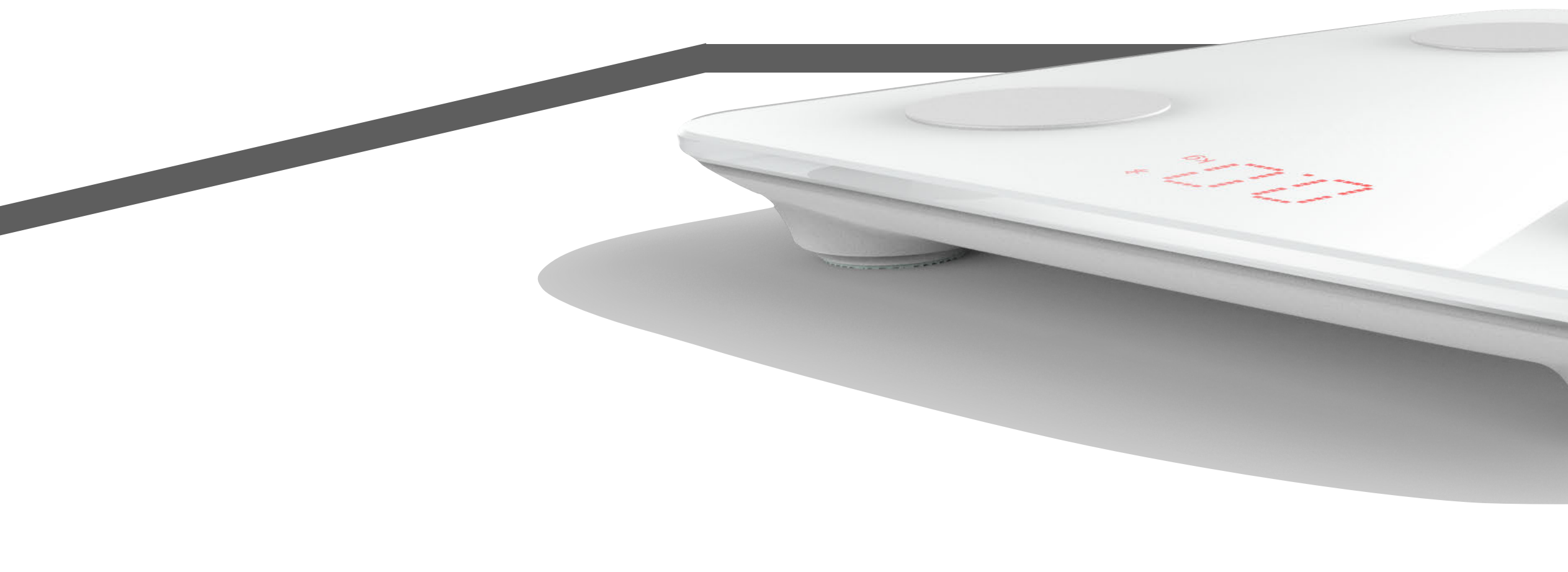

#### **STEP 2** PAIR YOUR LEGGERA.

## A. Open the VYVO Smart App and access the Device section – Tap on "+".

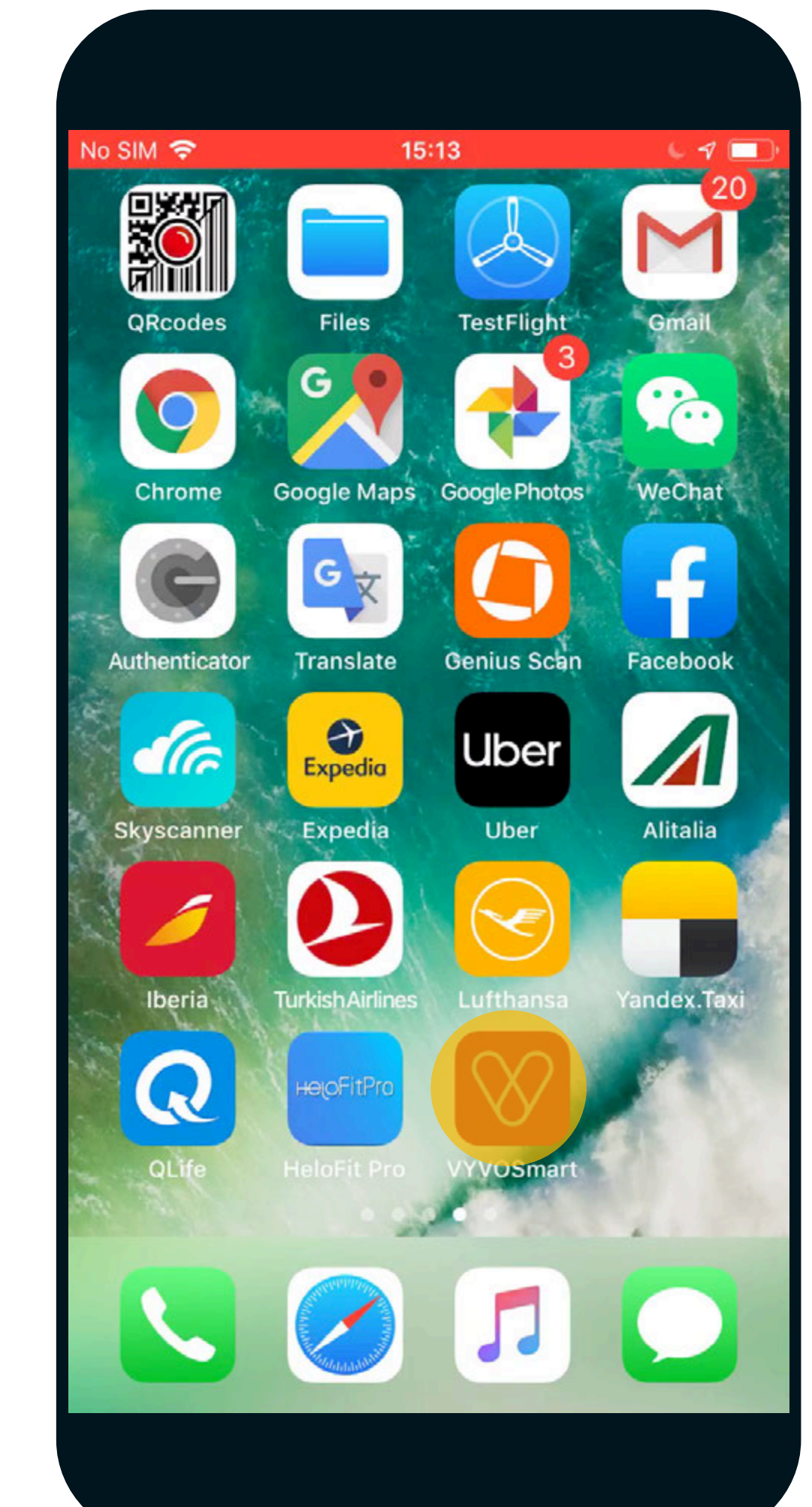

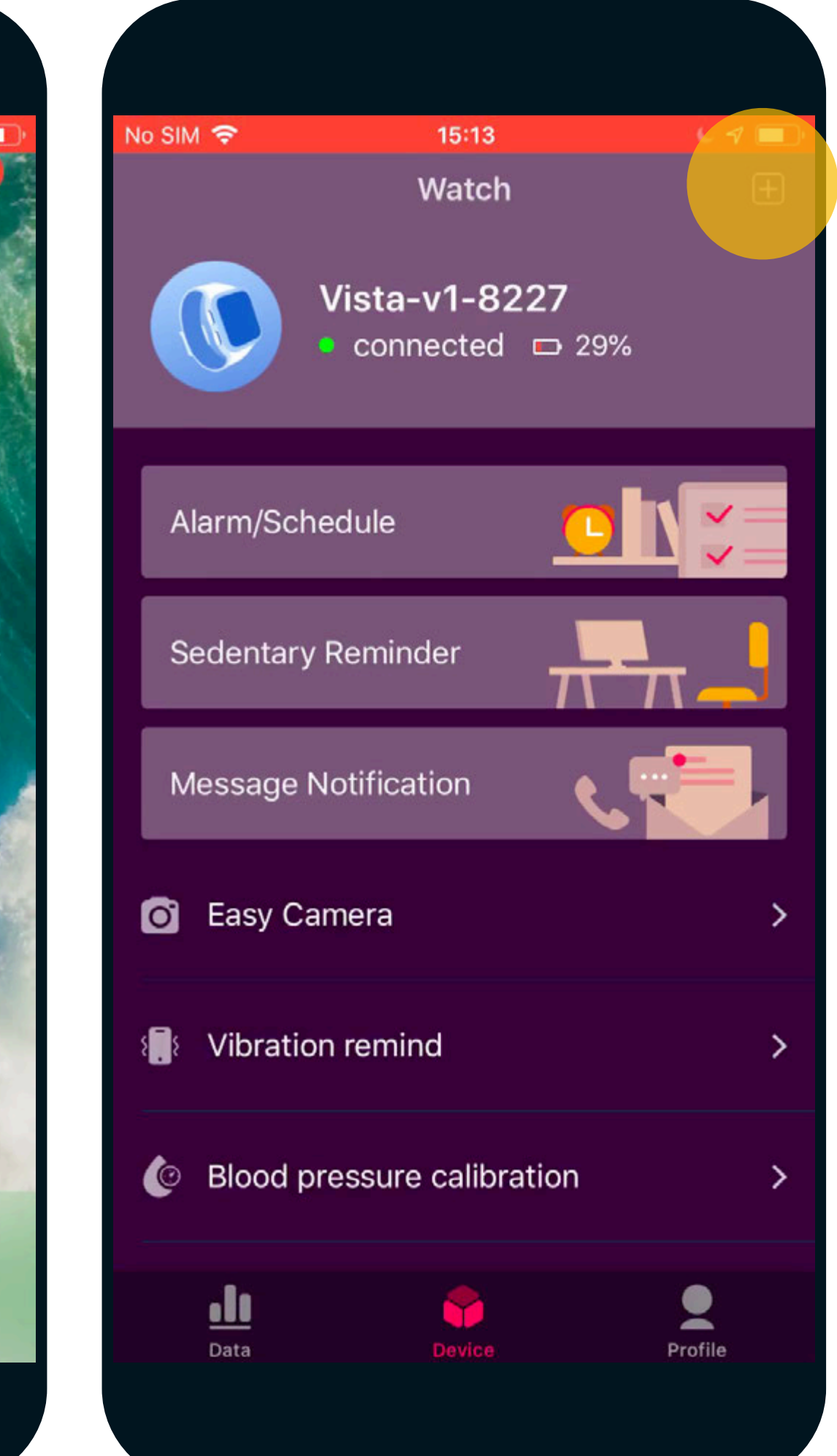

#### B. Remove your shoes and Step on Leggera to turn it on.

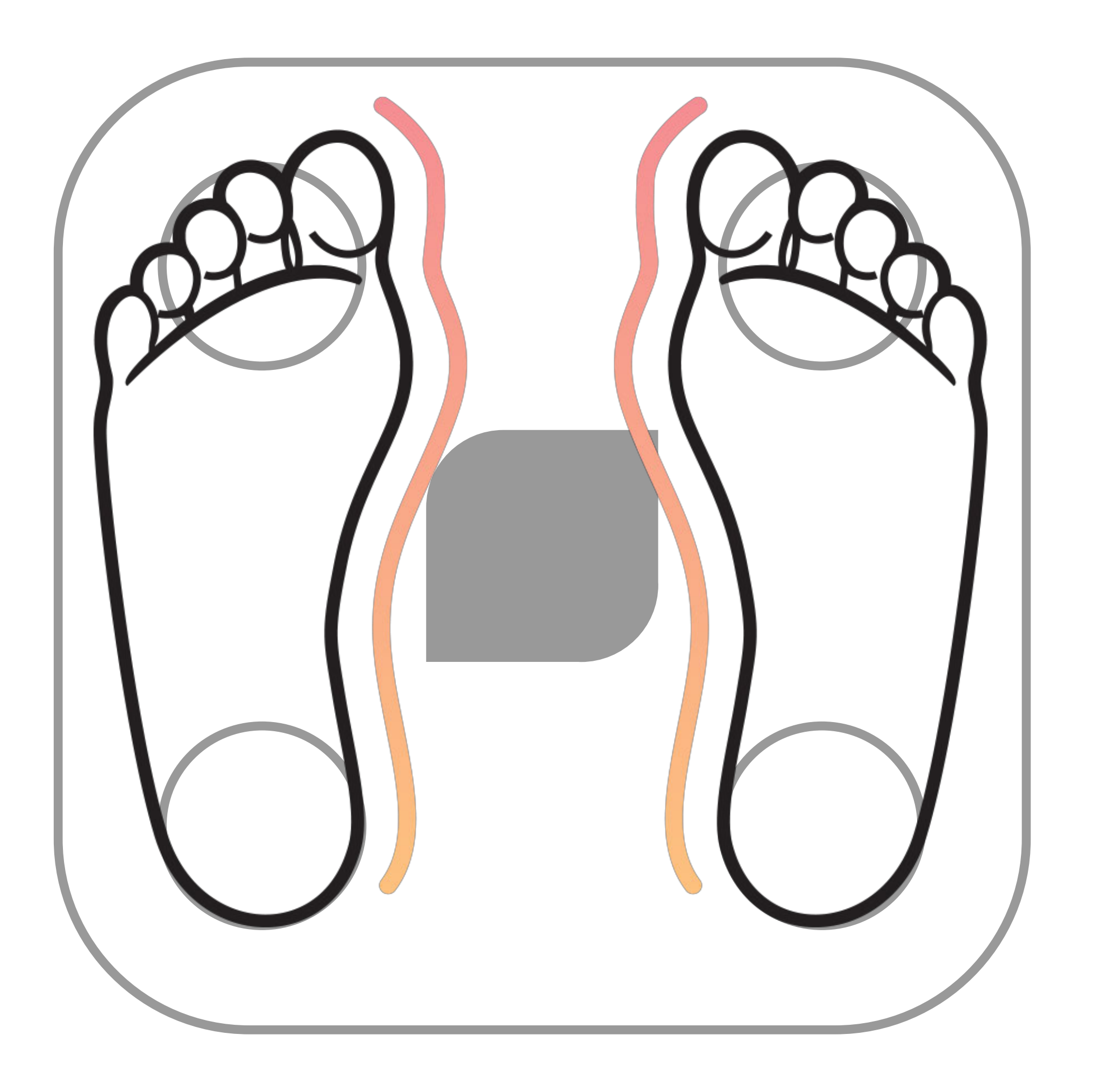

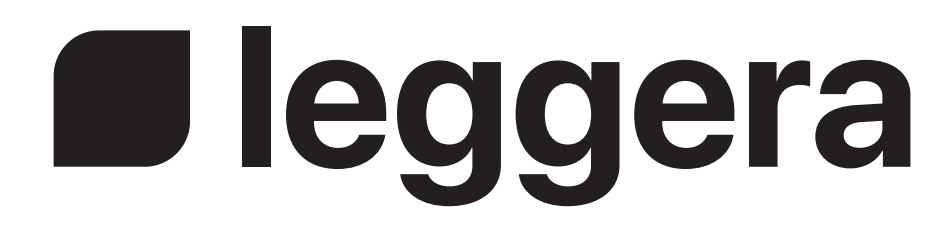

#### C. In the VYVO Smart App tap on Health Scale and wait for pairing...

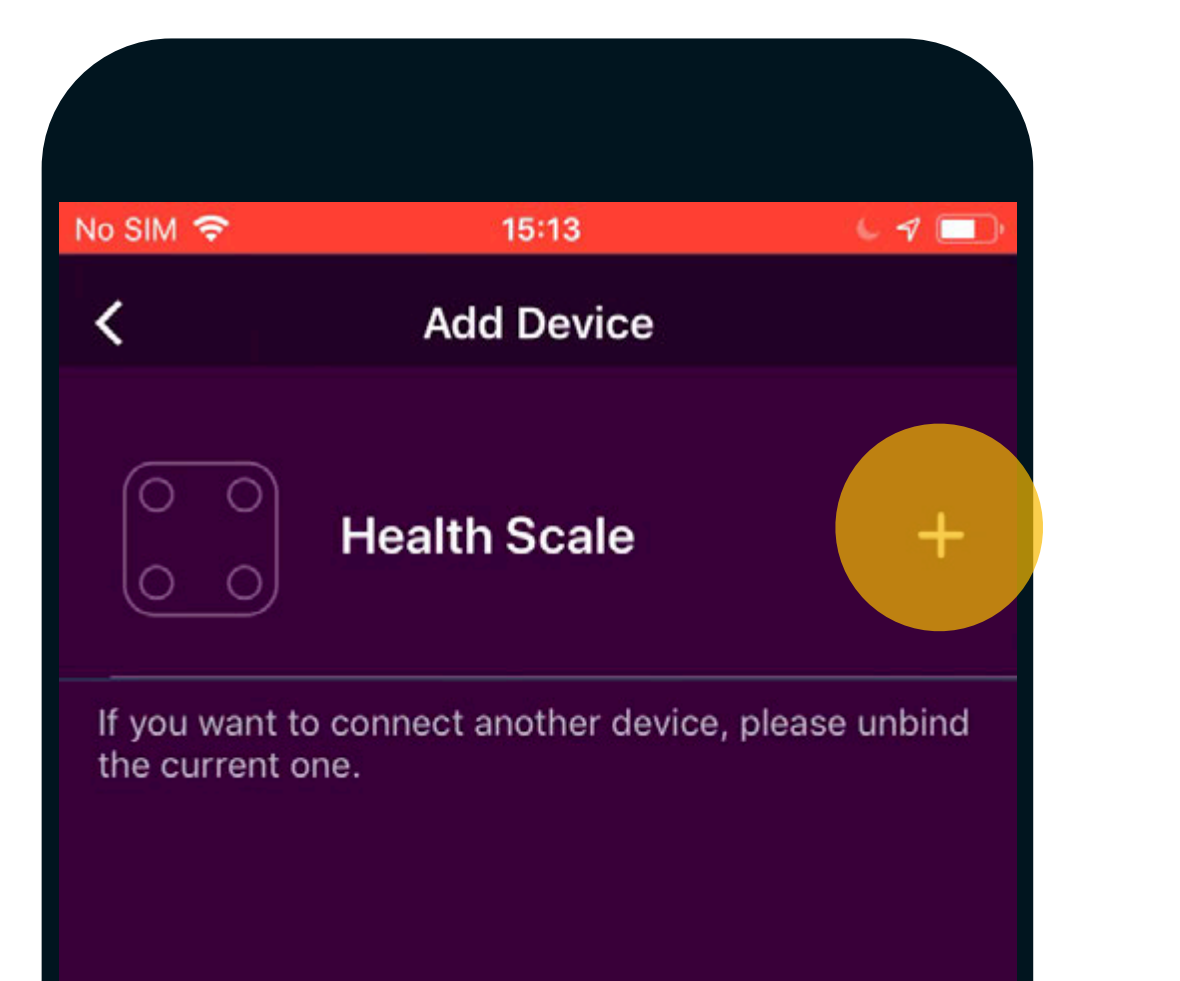

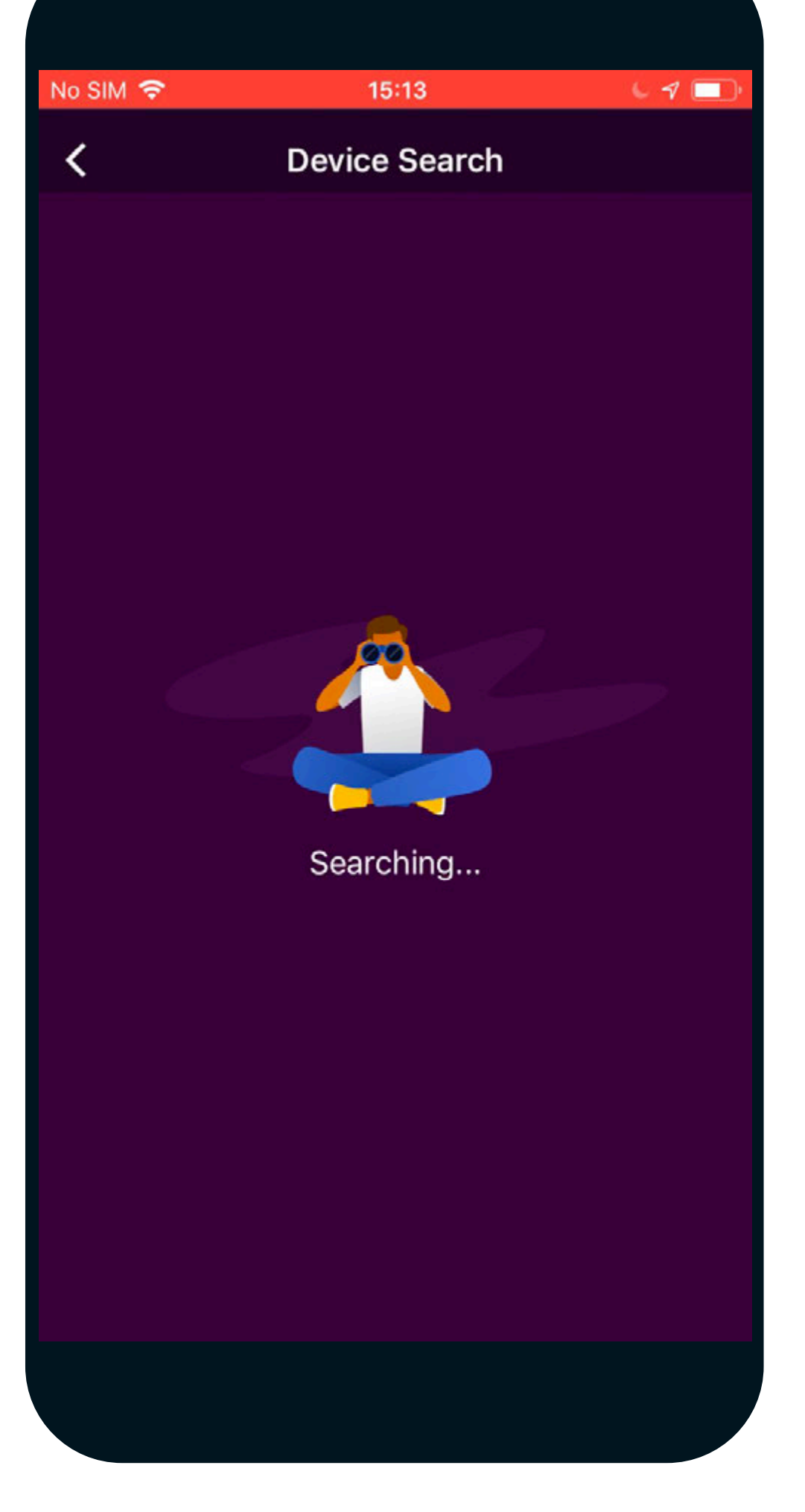

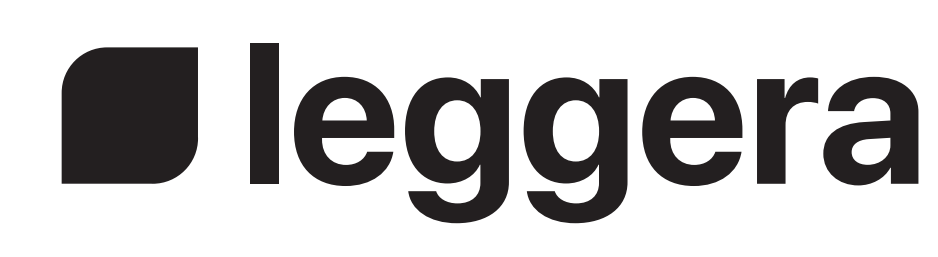

#### D. Click to add your Leggera and wait for the connection to complete.

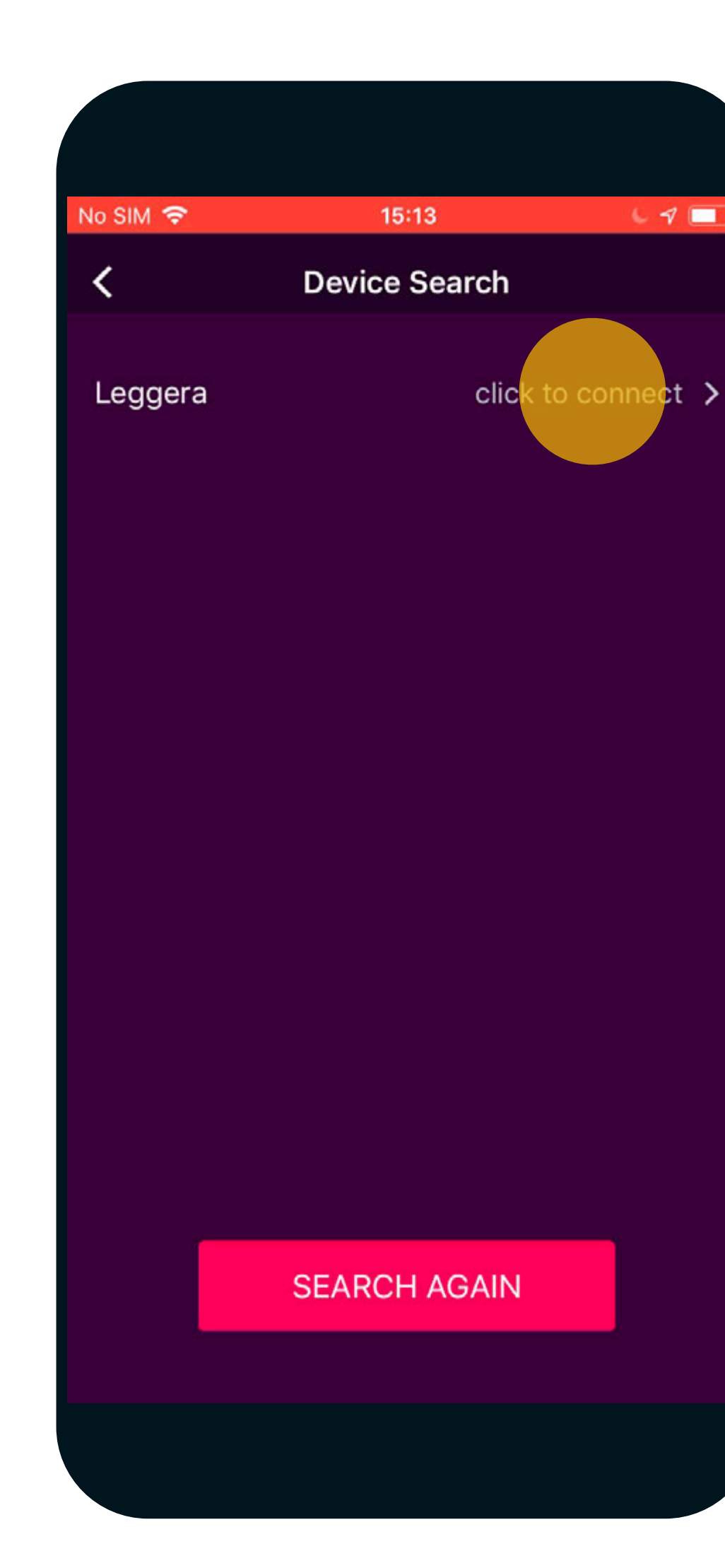

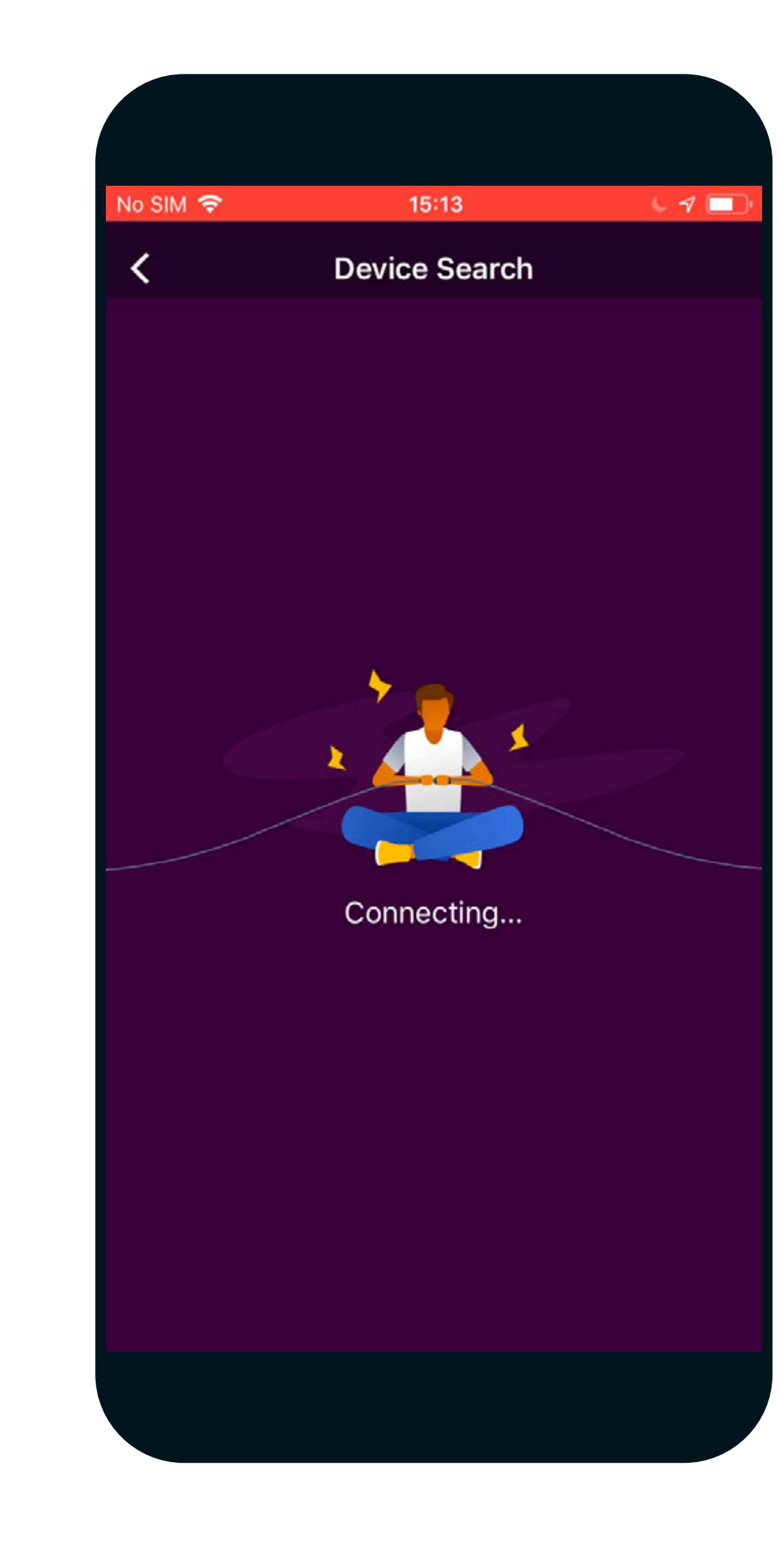

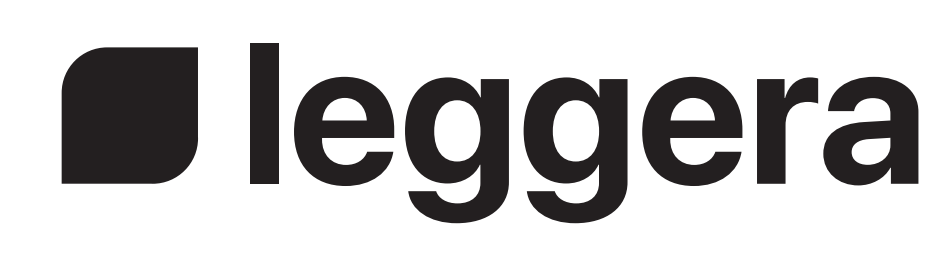

#### E. Set your preferred Leggera units of measurement.

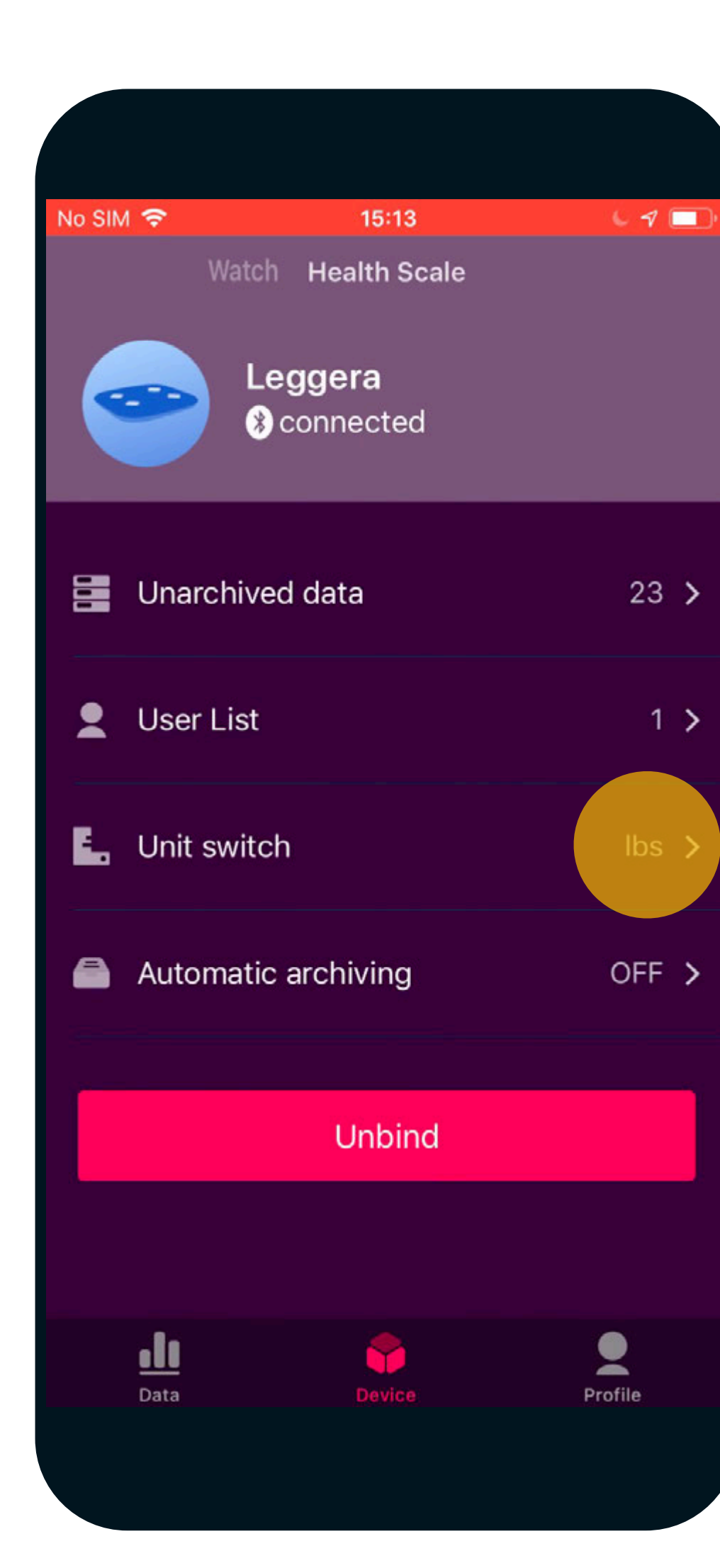

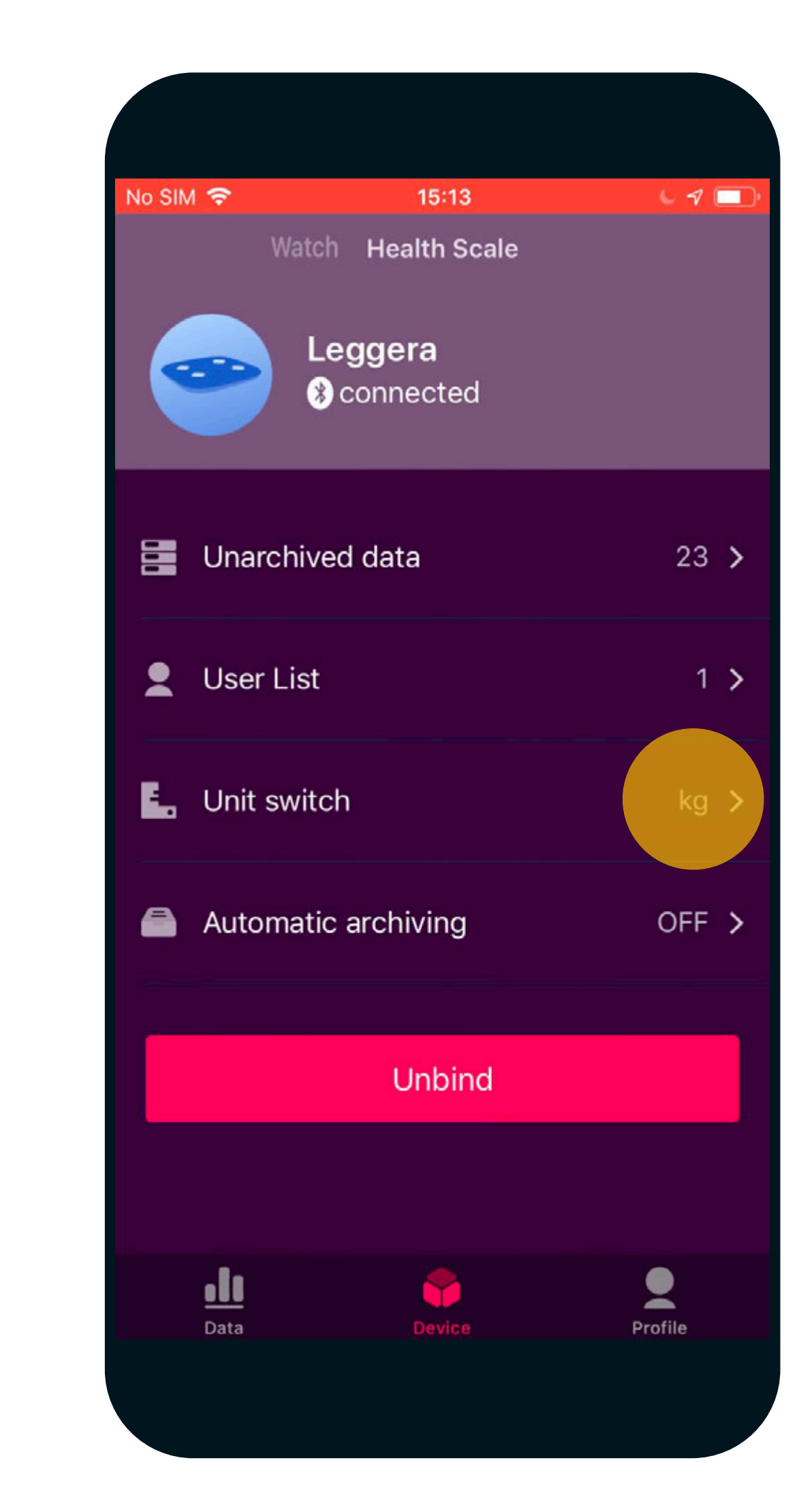

#### F. Set your preferred App units of measurement within "Profile".

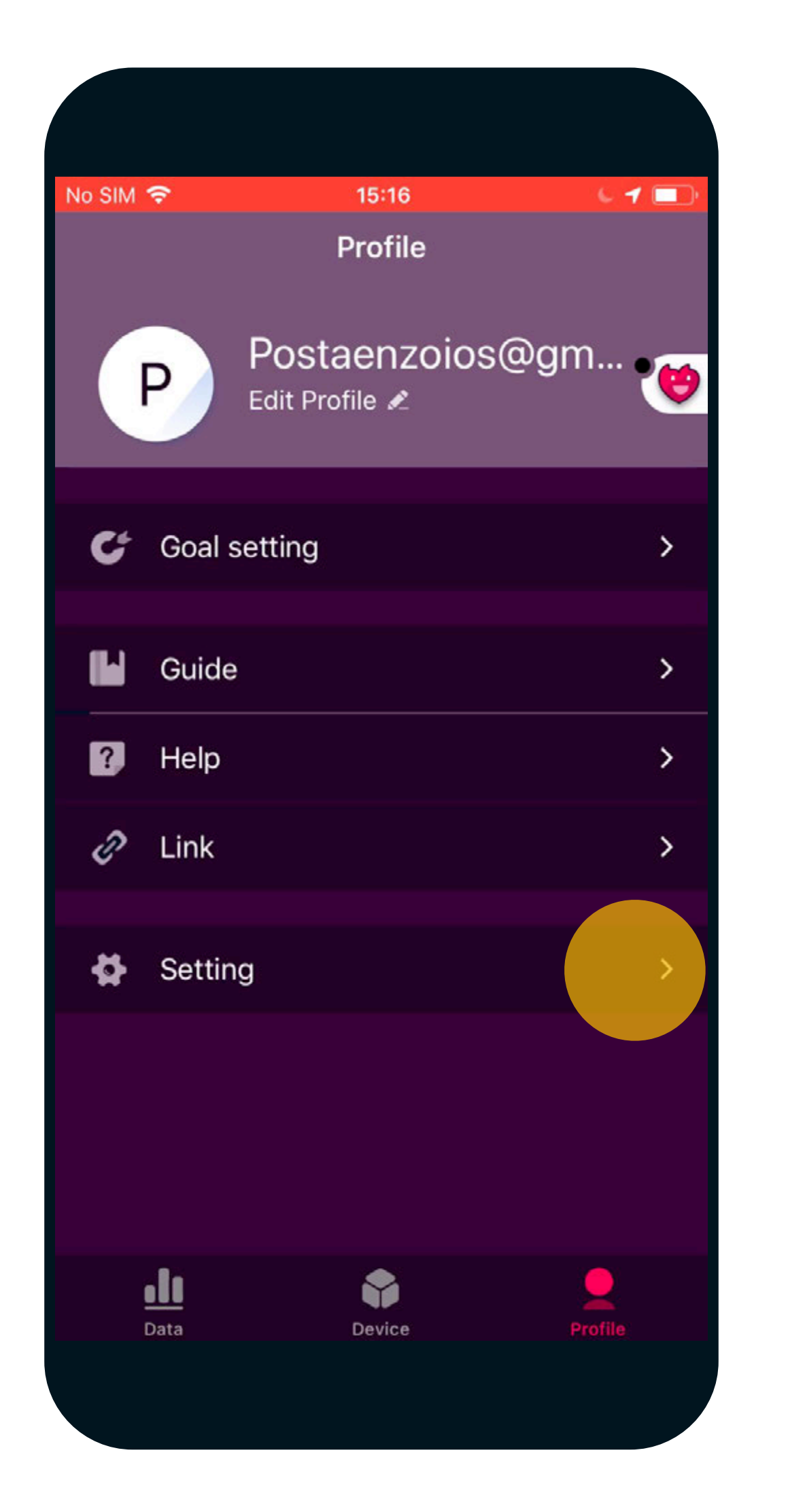

| No SIM 🗢                 | 15:17                      | 61 🗖     |
|--------------------------|----------------------------|----------|
| <                        | Setting                    |          |
|                          |                            |          |
| Unit of measur           | rement                     | Metric > |
|                          |                            |          |
| About                    |                            | >        |
|                          |                            |          |
| DFU Helper               |                            | >        |
| Only for those who faile | ed to upgrade the bracelet |          |
|                          |                            |          |
|                          |                            |          |
|                          |                            |          |
|                          |                            |          |
|                          |                            |          |
|                          |                            |          |
|                          | Sign out                   |          |
|                          |                            |          |
|                          |                            |          |
|                          |                            |          |
|                          |                            |          |

| No SIM 🗢 15:17                                                  | L 1 🔲      |
|-----------------------------------------------------------------|------------|
| < Setting                                                       |            |
| Unit of measurement                                             | Imperial > |
| About                                                           | >          |
| DFU Helper<br>Only for those who failed to upgrade the bracelet | >          |
|                                                                 |            |
|                                                                 |            |
|                                                                 |            |
| Sign out                                                        |            |
|                                                                 |            |
|                                                                 |            |

#### G. Add a new user profile.

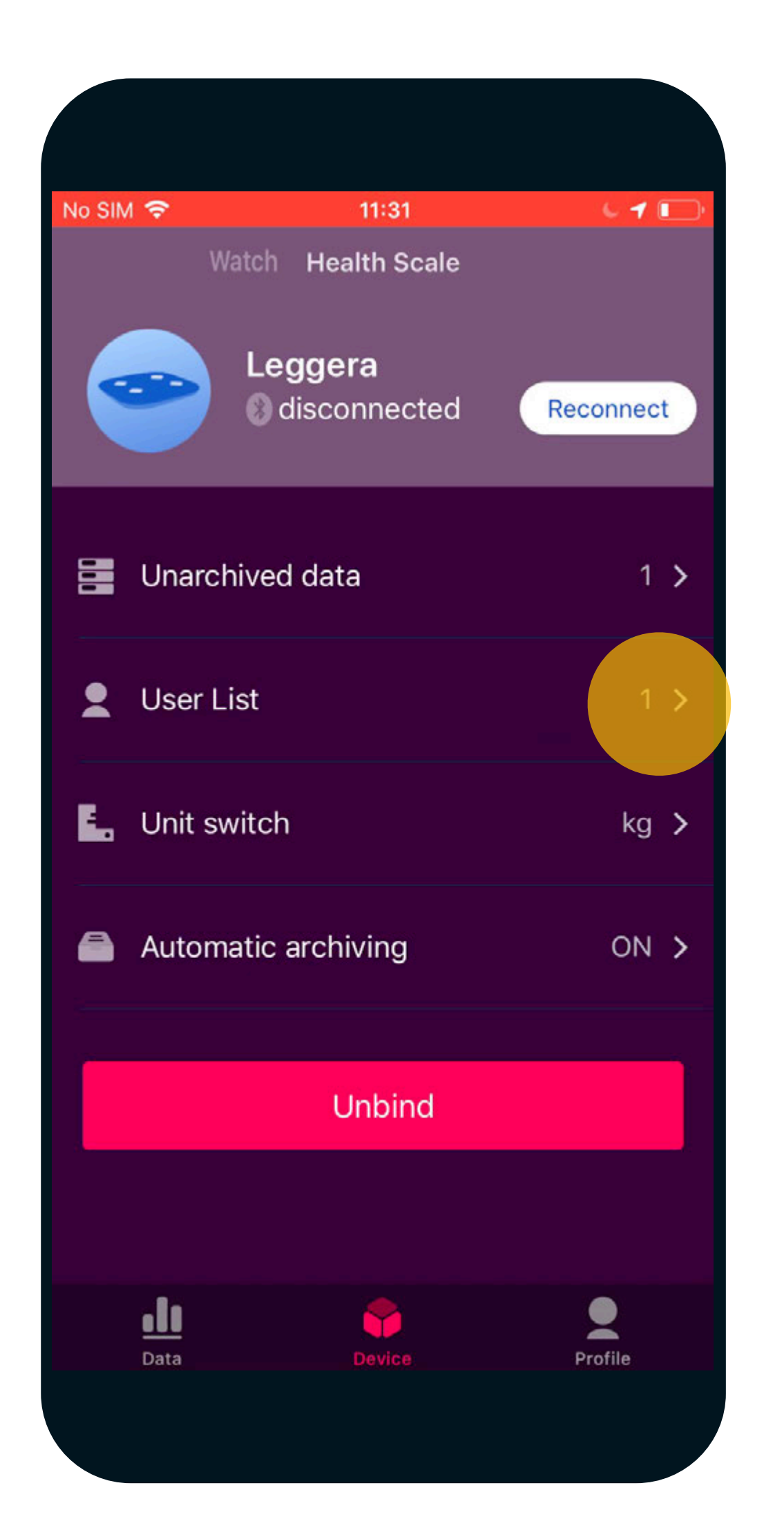

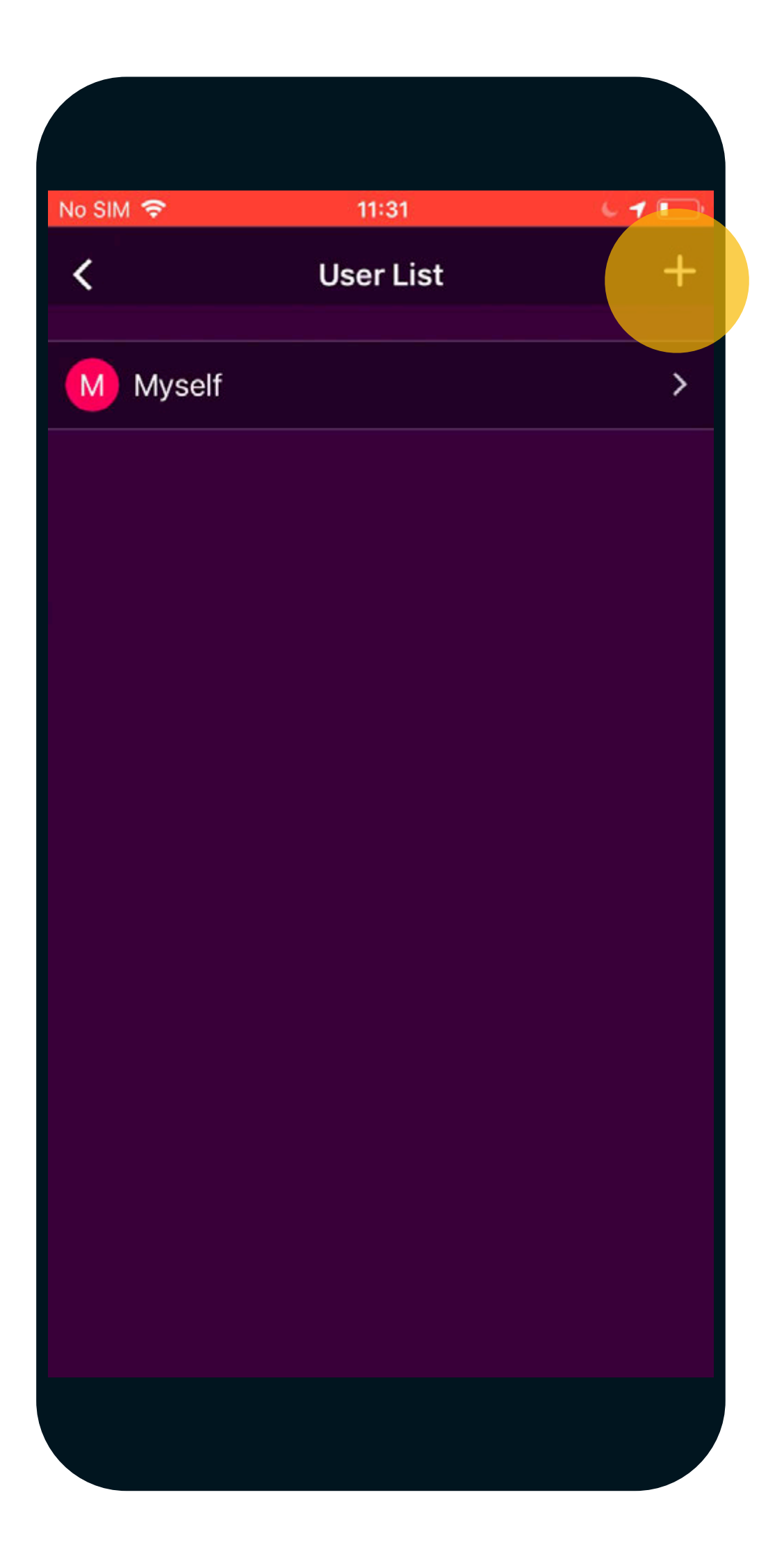

| No SIM | î,   |     |       | 11:31 |        |     | ¢      | 1            |
|--------|------|-----|-------|-------|--------|-----|--------|--------------|
| <      |      | A   | dd ar | nothe | er use | er  |        | $\checkmark$ |
| Rema   | rk   |     |       |       |        |     |        | >            |
| Gend   | er   |     |       |       |        |     | Fema   | le >         |
| Heigh  | ıt   |     |       |       |        |     | 160c   | m >          |
| Birtho | lay  |     |       |       |        | 199 | 0-01-( | 01 >         |
| Mia    |      |     |       |       |        |     |        |              |
| Cano   | cel  |     |       |       |        |     | 0      | K            |
| "№     | lia″ |     | ١     | Viam  | i      |     | MIA    | A            |
| q v    | V    | e r | • [1  | t J   | / L    | i ا | io     | р            |
| а      | s    | d   | f     | g     | h      | j   | k      | 1            |
| Ŷ      | z    | x   | С     | V     | b      | n   | m      | $\bigotimes$ |
| 123    |      | Ŷ   |       | spa   | ace    |     | ret    | urn          |
|        |      |     |       |       |        |     |        |              |

#### G. Add a new user profile.

| No SIM  11:31     ✓ Add another user     Remark Mia >     Gender Female >     Height 160cm >     Birthday 1990-01-01 >     Cancel Save     161                                                                                                    |          |                  |              |
|----------------------------------------------------------------------------------------------------|----------|------------------|--------------|
| <ul> <li>✓ Add another user</li> <li>✓</li> <li>Remark</li> <li>Gender</li> <li>Female &gt;</li> <li>Height</li> <li>160cm &gt;</li> <li>Birthday</li> <li>1990-01-01 &gt;</li> <li>Cancel</li> <li>Save</li> <li>161</li> <li>162</li> <li>cm</li> <li>163</li> <li>ft in</li> <li>103</li> <li>ft in</li> </ul> | No SIM 🗢 | 11:31            | L 7 💽        |
| RemarkMia >GenderFemale >Height160cm >Birthday1990-01-01 >CancelSave161162163ft in163ft in                                                                                                    | <        | Add another user | $\checkmark$ |
| Remark Mila >   Gender Female >   Height 160cm >   Birthday 1990-01-01 >     Cancel Save   161 162   163 ft in   163 ft in                                                                                                    | Domonto  |                  | Mir N        |
| GenderFemale >Height160cm >Birthday1990-01-01 >CancelSave161162162cm163ft in163store                                                                                                    | Remark   |                  | Mia >        |
| Height       160cm >         Birthday       1990-01-01 >         Cancel       Save         161                                                                                                    | Gender   |                  | Female >     |
| Birthday       1990-01-01 >         Cancel       Save         161       161         162       cm         163       ft in         103       total                                                                                                    | Height   |                  | 160cm >      |
| Cancel Save                                                                                                    | Birthday | 199              | 90-01-01 >   |
| Cancel Save                                                                                                    |          |                  |              |
| 161<br>162 cm<br>163 ft in                                                                                                    | Cancel   |                  | Save         |
| 161<br>162 cm<br>163 ft in                                                                                                    |          |                  |              |
| 162 cm<br>163 ft in                                                                                                    | 16       | 51               |              |
| 163 ft in                                                                                                    | 16       | 52 CI            | m            |
|                                                                                                    | 16       | i3 ft            | in           |
|                                                                                                    |          |                  |              |
|                                                                                                    |          |                  |              |
|                                                                                                    |          |                  |              |

| No SIM 🗢 |  |
|----------|--|
| <        |  |
|          |  |
| Remark   |  |
| Gender   |  |
| Height   |  |
| Birthday |  |

| 11:32            | 67    |        |
|------------------|-------|--------|
| Add another user |       | $\sim$ |
|                  | Mia   | >      |
| /F               | emale | >      |
|                  | 162cm | >      |
| 1988-            | 03-05 | >      |
|                  |       |        |

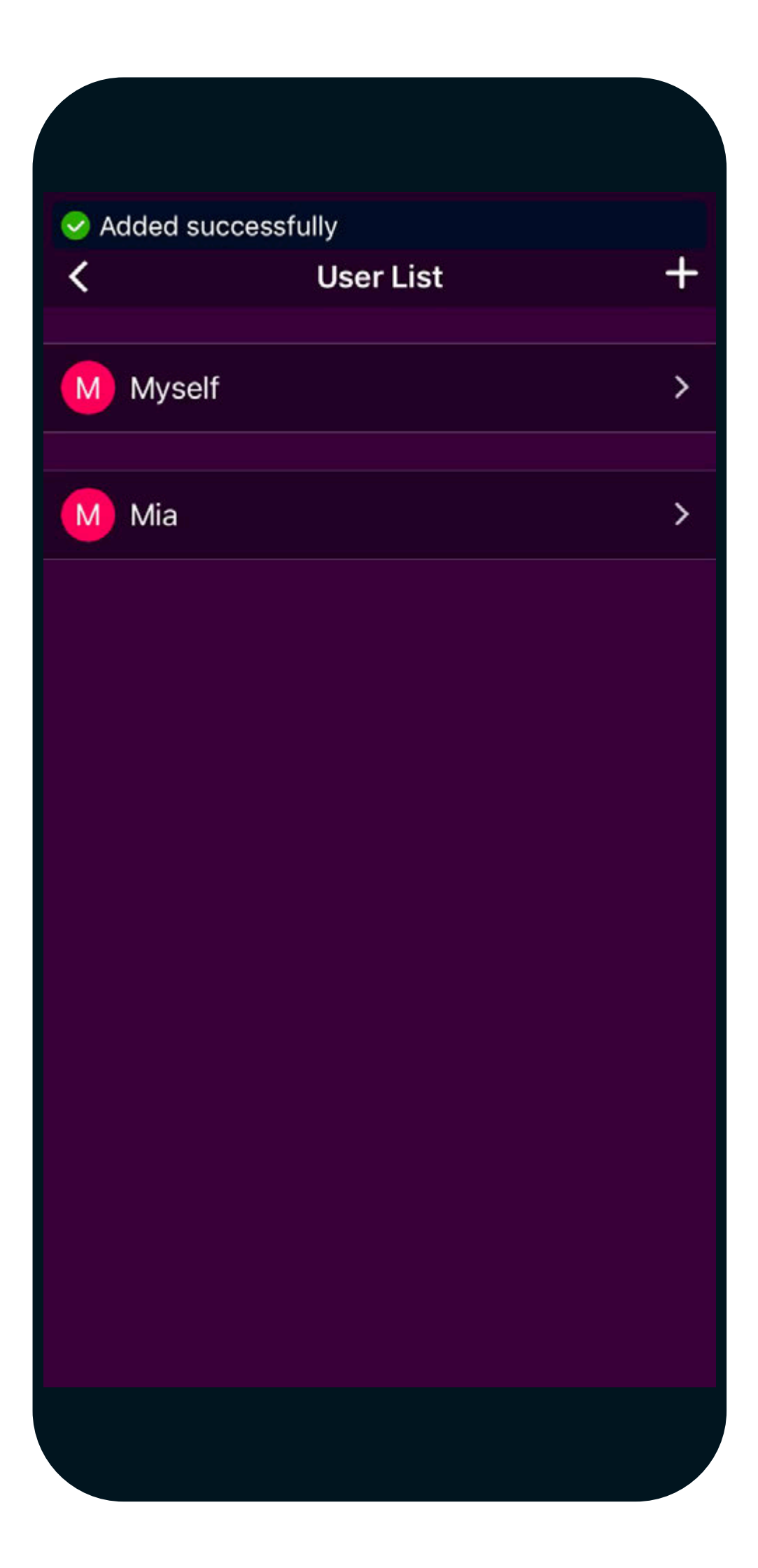

#### **STEP 3** PERFORM YOUR FIRST MEASUREMENT.

### A. Open the VYVO Smart App and access the Device section Health Scale.

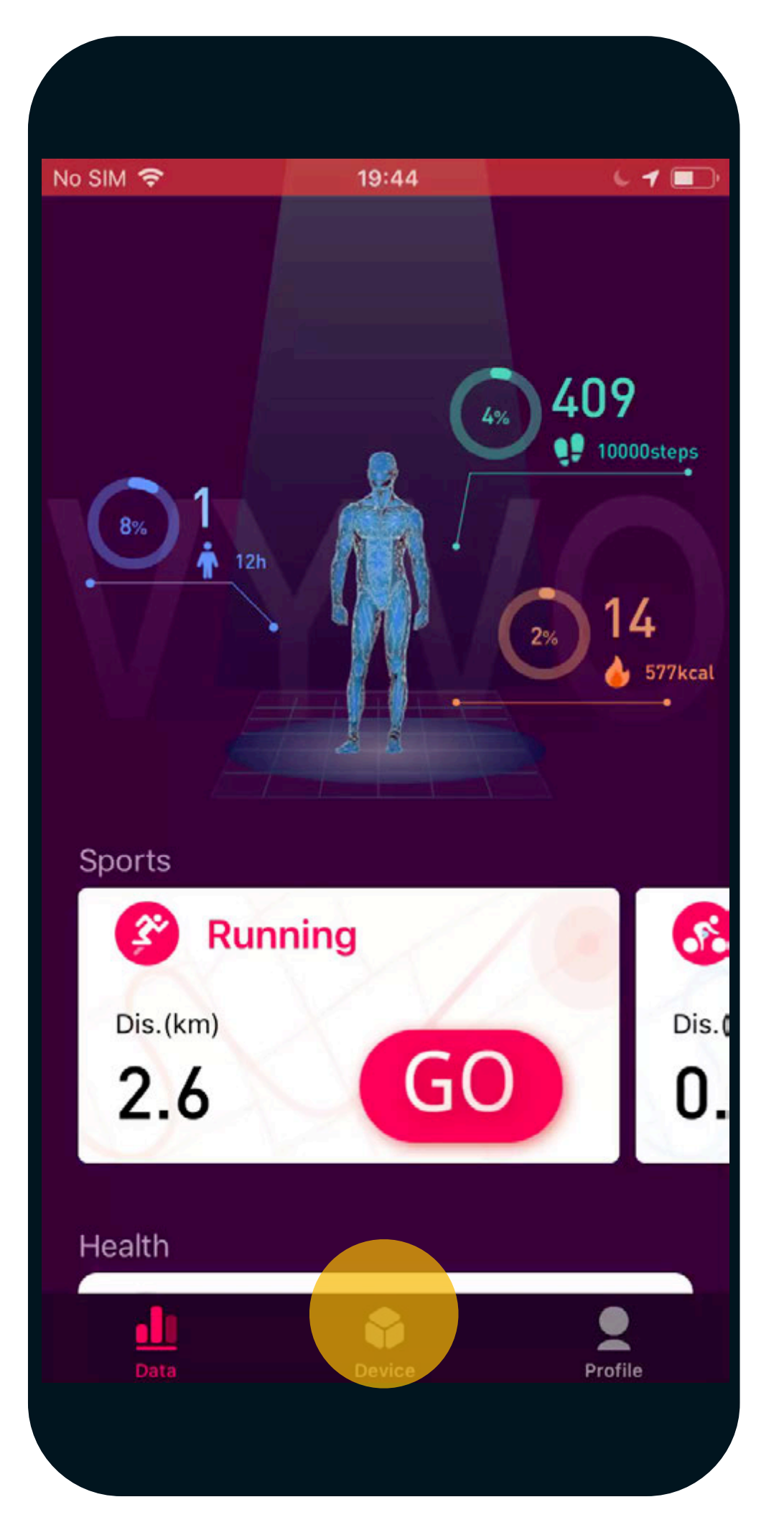

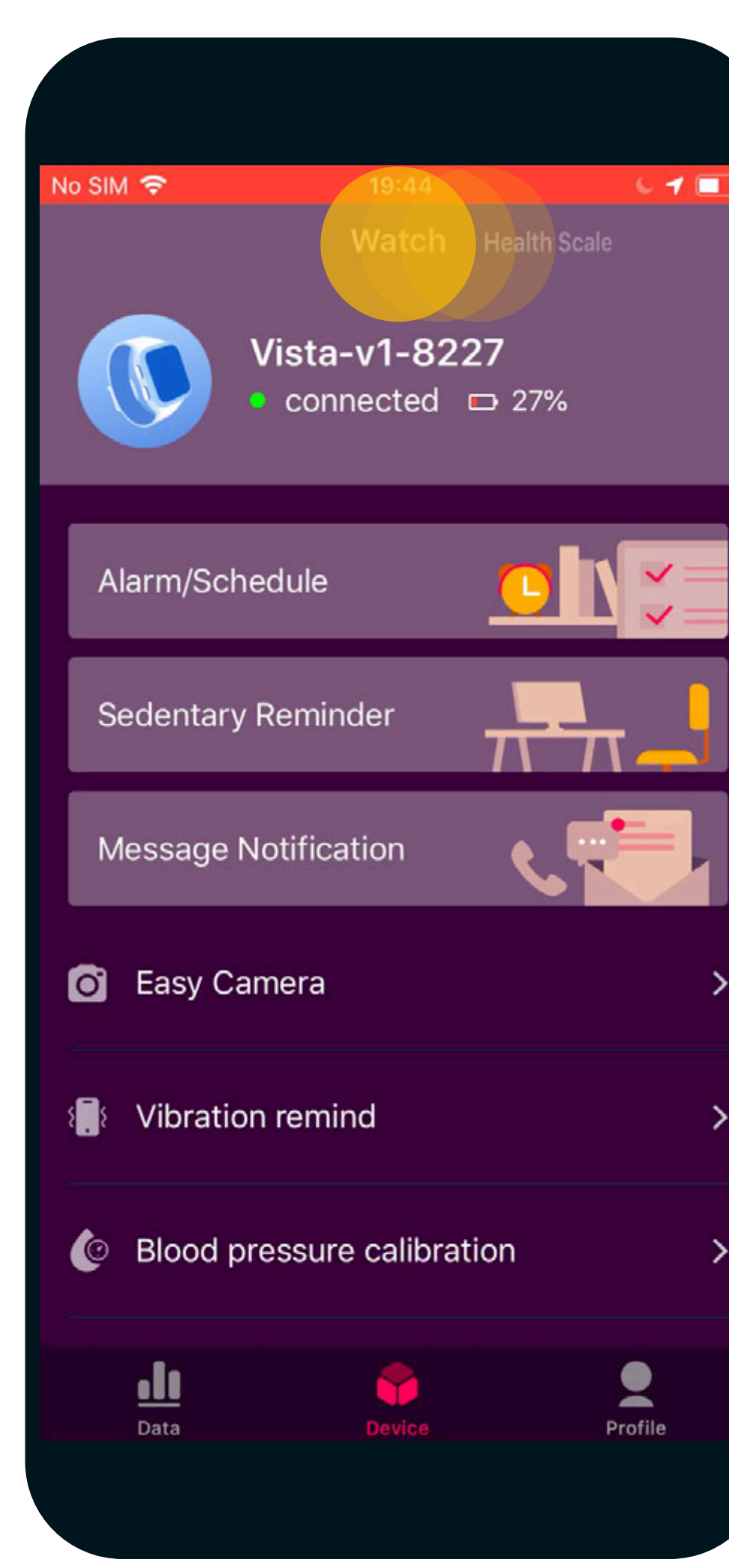

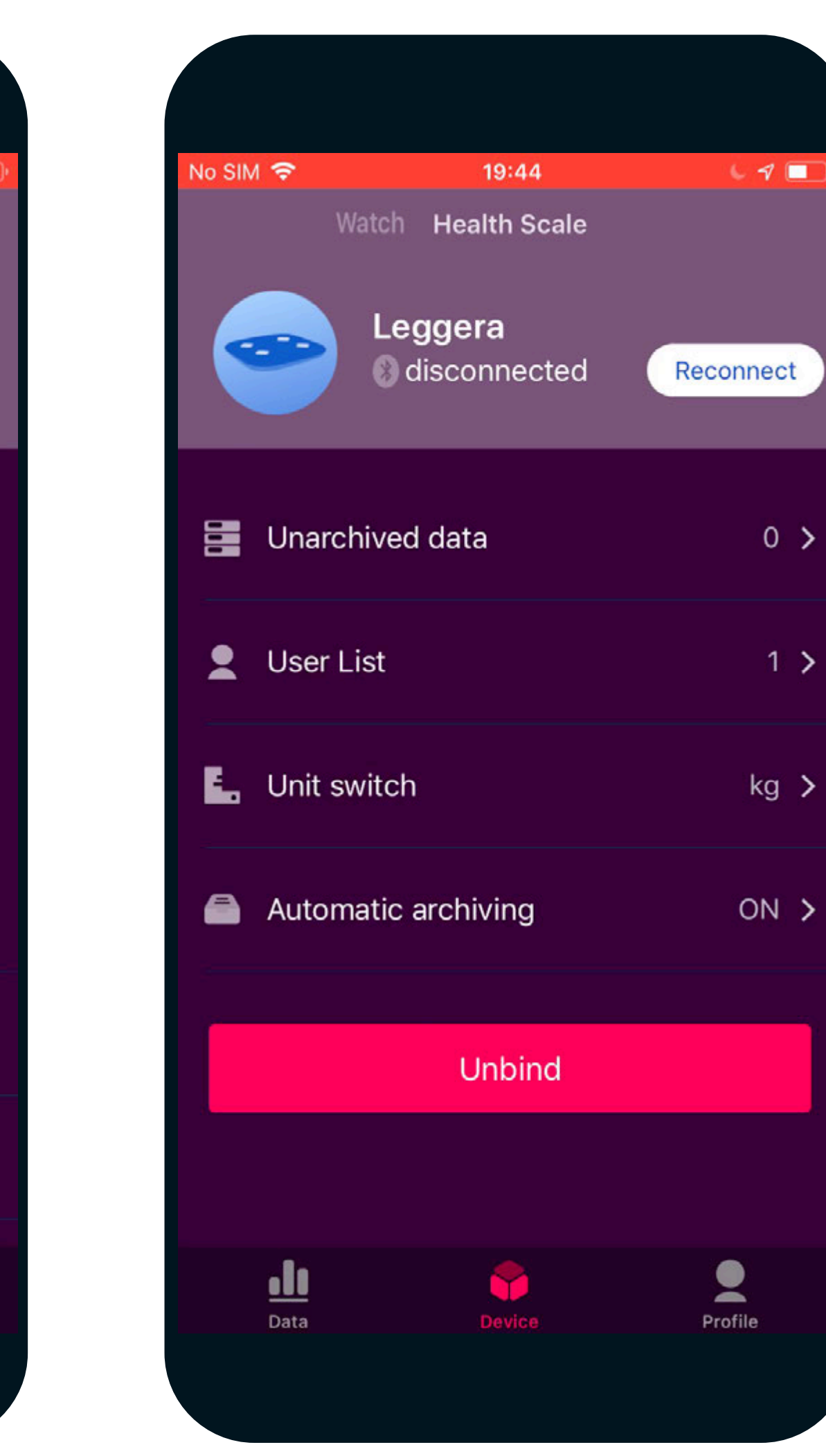

Swipe the screen on the left if your App is paired with a VYVO Watch, to access the Health Scale section.

#### B. Remove your shoes and Step on Leggera to start the measurement.

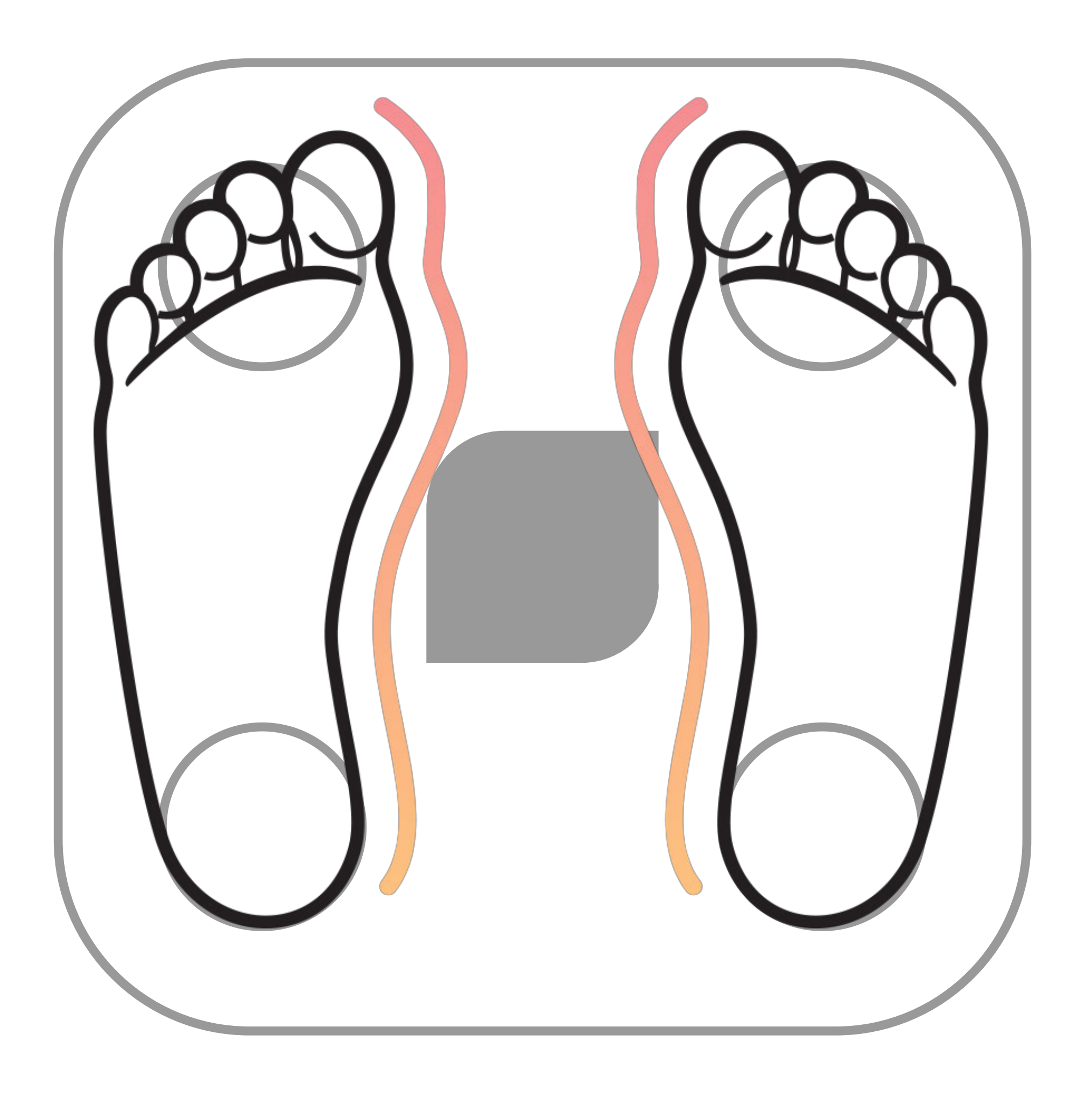

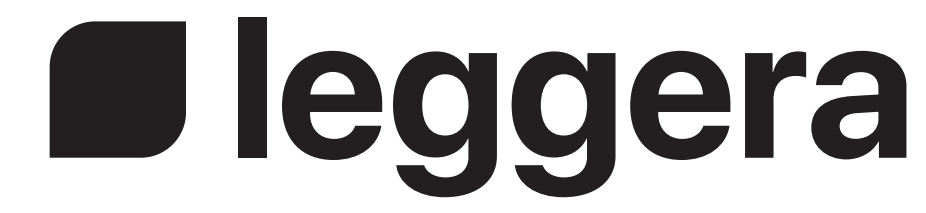

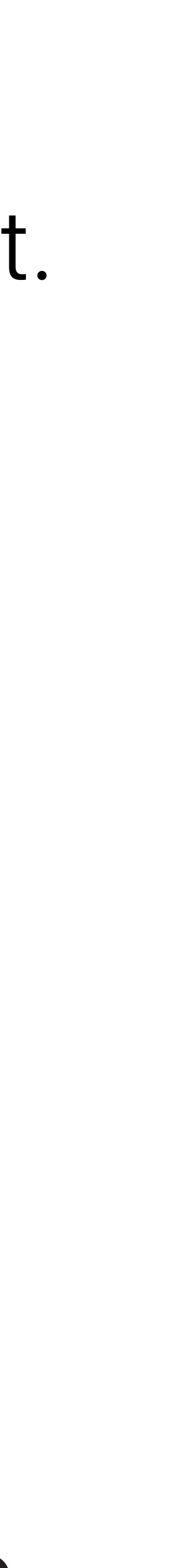

# C. When the measure is completed, the unarchived data section will be updated and the count will increase.

| No SIM | 1 🗢       |                  | 19:44                 |     | Ļ      | 7  |   |
|--------|-----------|------------------|-----------------------|-----|--------|----|---|
|        | Wat       | ch He            | alth Sca              | ale |        |    |   |
|        |           | Legge<br>8) conn | e <b>ra</b><br>lected |     |        |    |   |
| 888    | Unarchiv  | /ed dat          | ta                    |     |        | 4  | > |
|        | User Lis  | t                |                       |     |        | 1  | > |
| E.     | Unit swit | ch               |                       |     |        | kg | > |
|        | Automat   | ic arch          | iiving                |     | C      | N  | > |
|        |           | ι                | Jnbind                |     |        |    |   |
|        |           |                  |                       |     |        |    |   |
|        | Data      |                  | Device                |     | Profil | e  |   |
|        |           |                  |                       |     |        |    |   |

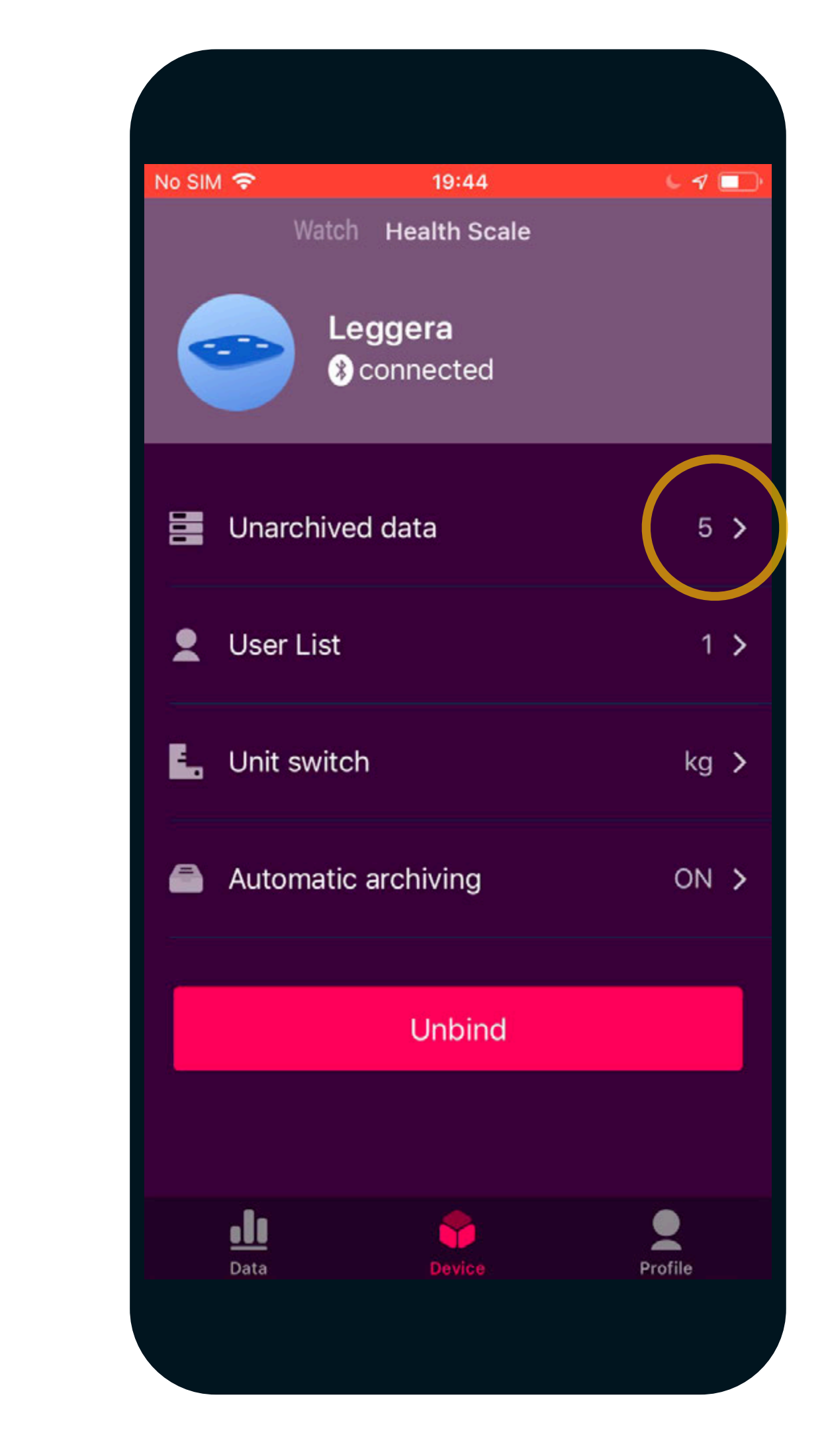

# D. Tap on "Unarchived data" to see all the measurements saved within the Leggera memory.

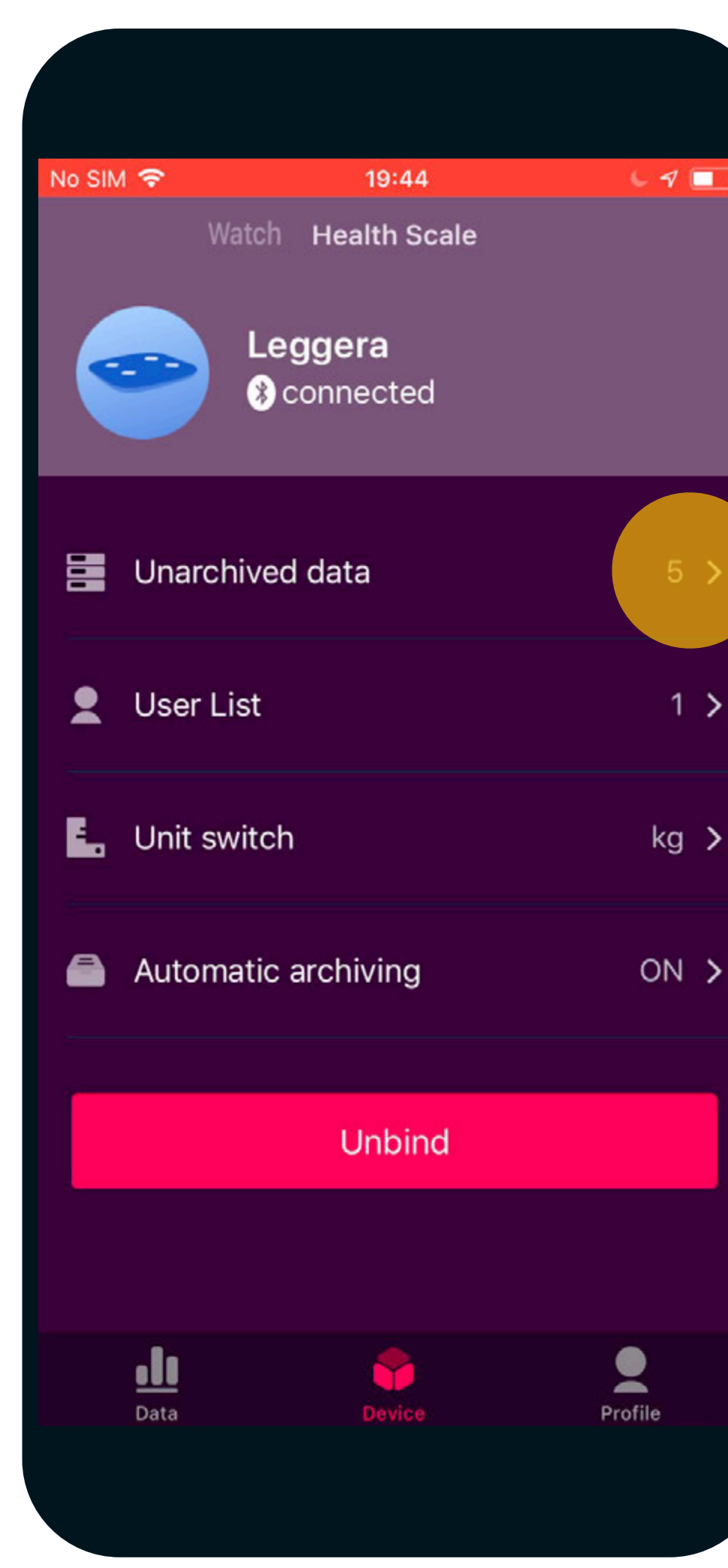

| No SIM 🗢 | 19:44           | 69 💷        |
|----------|-----------------|-------------|
| <        | Unarchived data | Î           |
| 72.6 kg  |                 | 19:44 06/18 |
| 9.3 kg   |                 | 15:31 06/18 |
| 10.6 kg  |                 | 15:30 06/18 |
| 4.1 kg   |                 | 15:29 06/18 |
| 5.6 kg   |                 | 15:29 06/18 |
|          |                 |             |

#### E. Tap on the last measure and assign it to yourself.

| No SIM 🗢 | 19:44           | L A 🗖       |
|----------|-----------------|-------------|
| <        | Unarchived data | Ē           |
|          |                 |             |
| 72.6 kg  |                 | 19:44 06/18 |
| 9.3 kg   |                 | 15:31 06/18 |
| 10.6 kg  |                 | 15:30 06/18 |
| 4.1 kg   |                 | 15:29 06/18 |
| 5.6 kg   |                 | 15:29 06/18 |

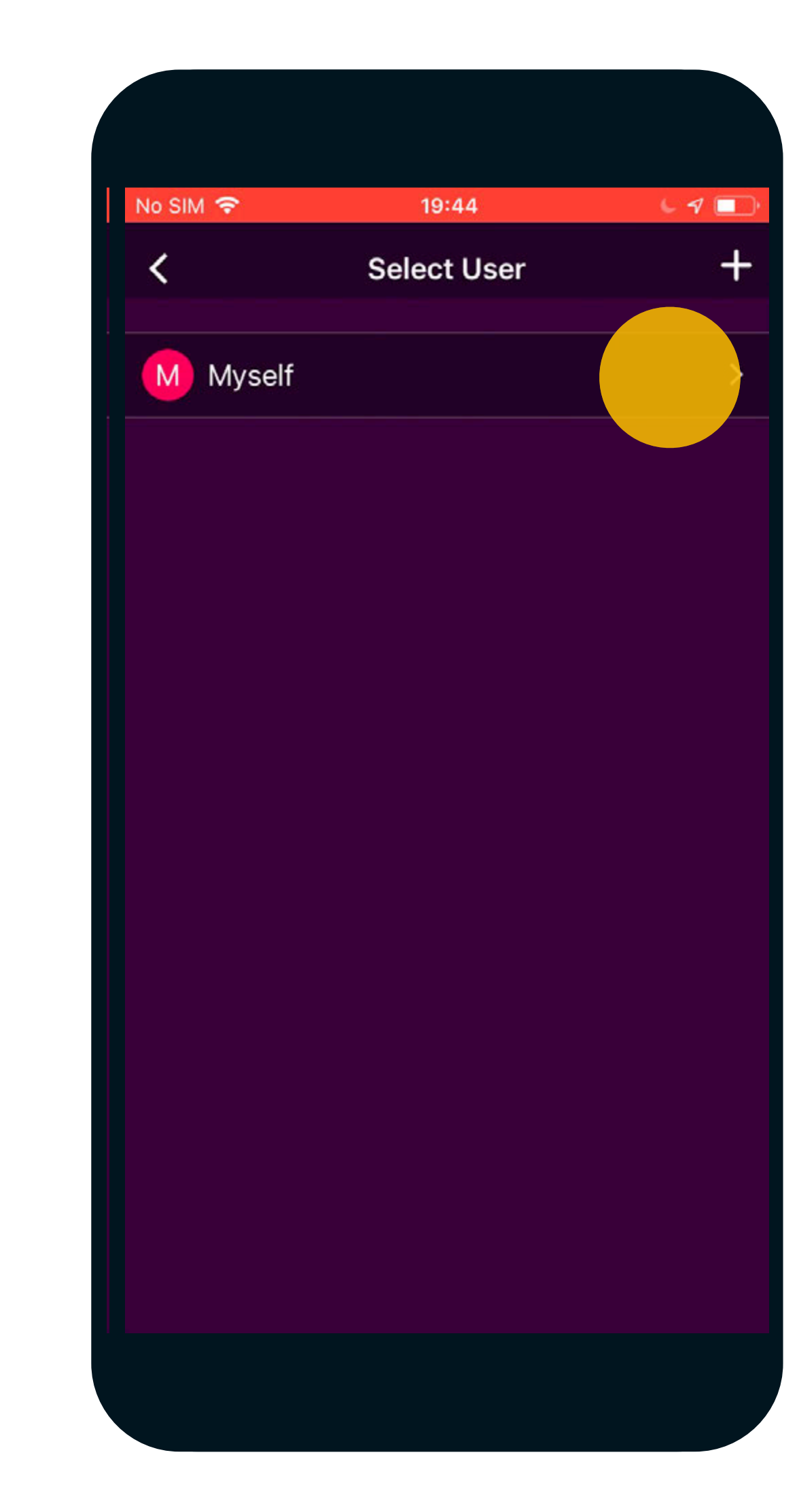

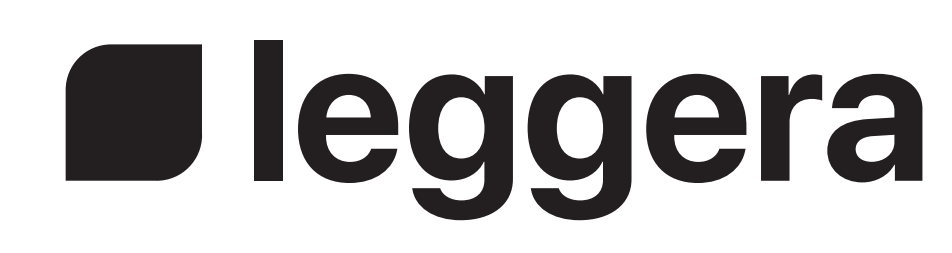

#### F.Leggera learns from you. Simply step on Leggera and access the Device section.

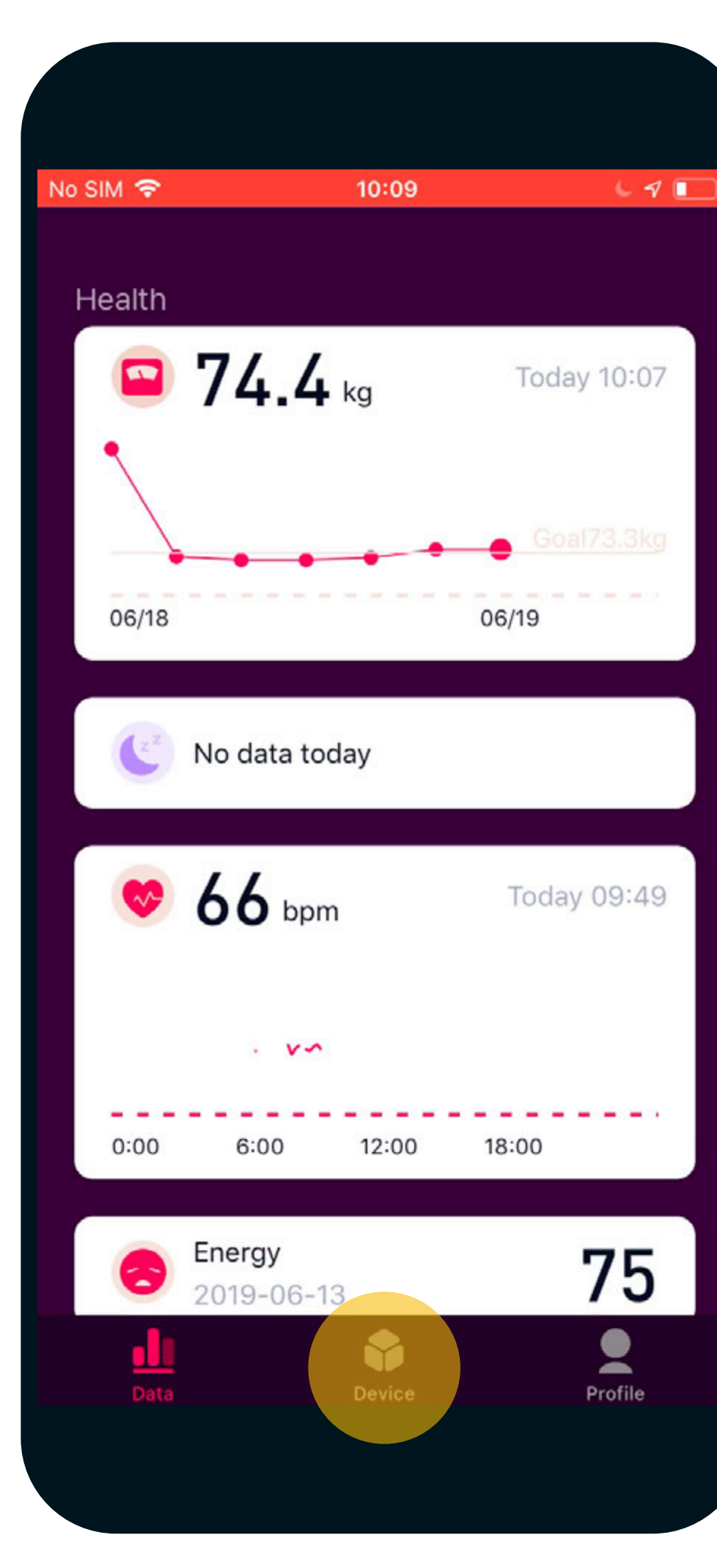

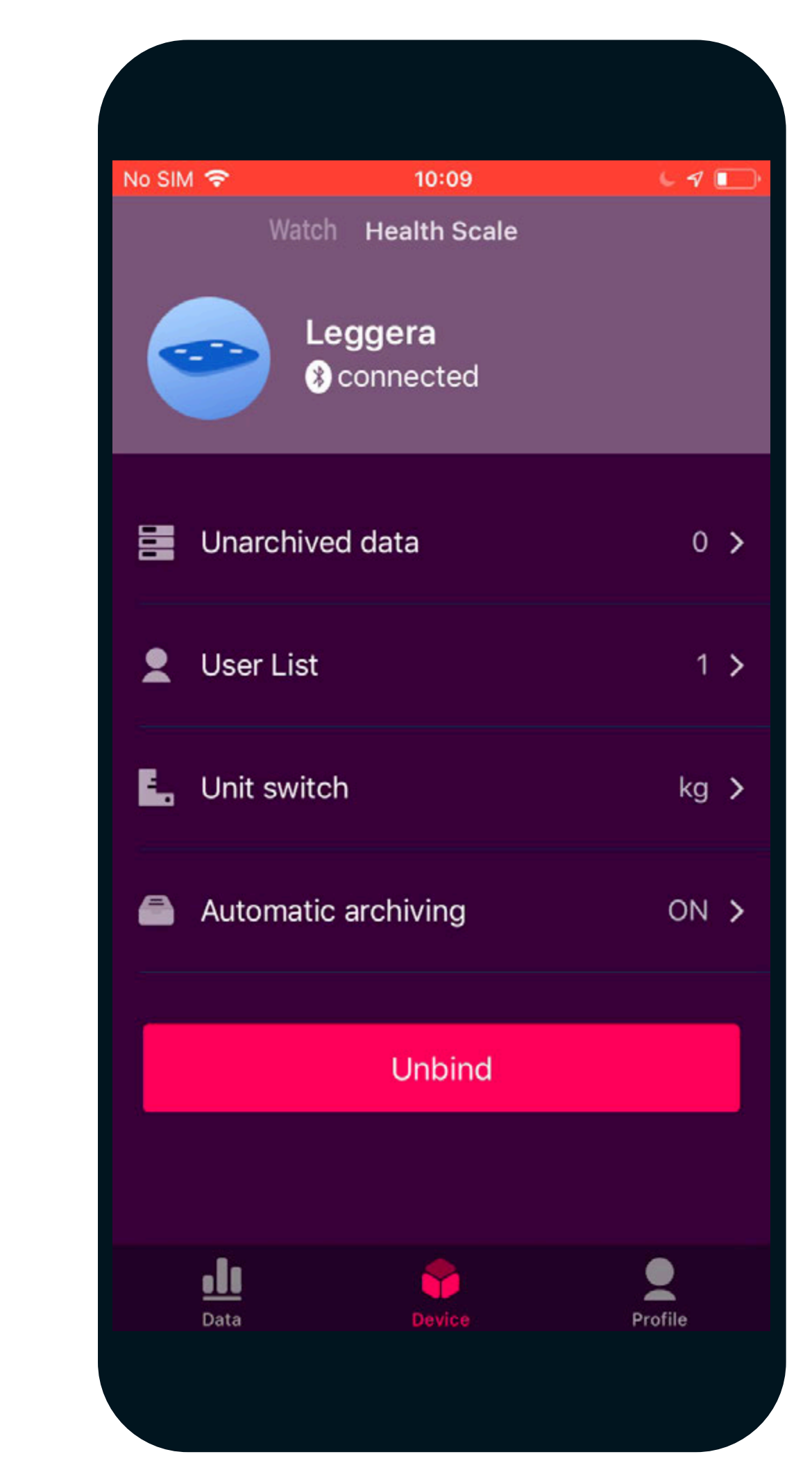

### After a few measurements it will be able to identify the user and automatically assign the measure to the correct user.

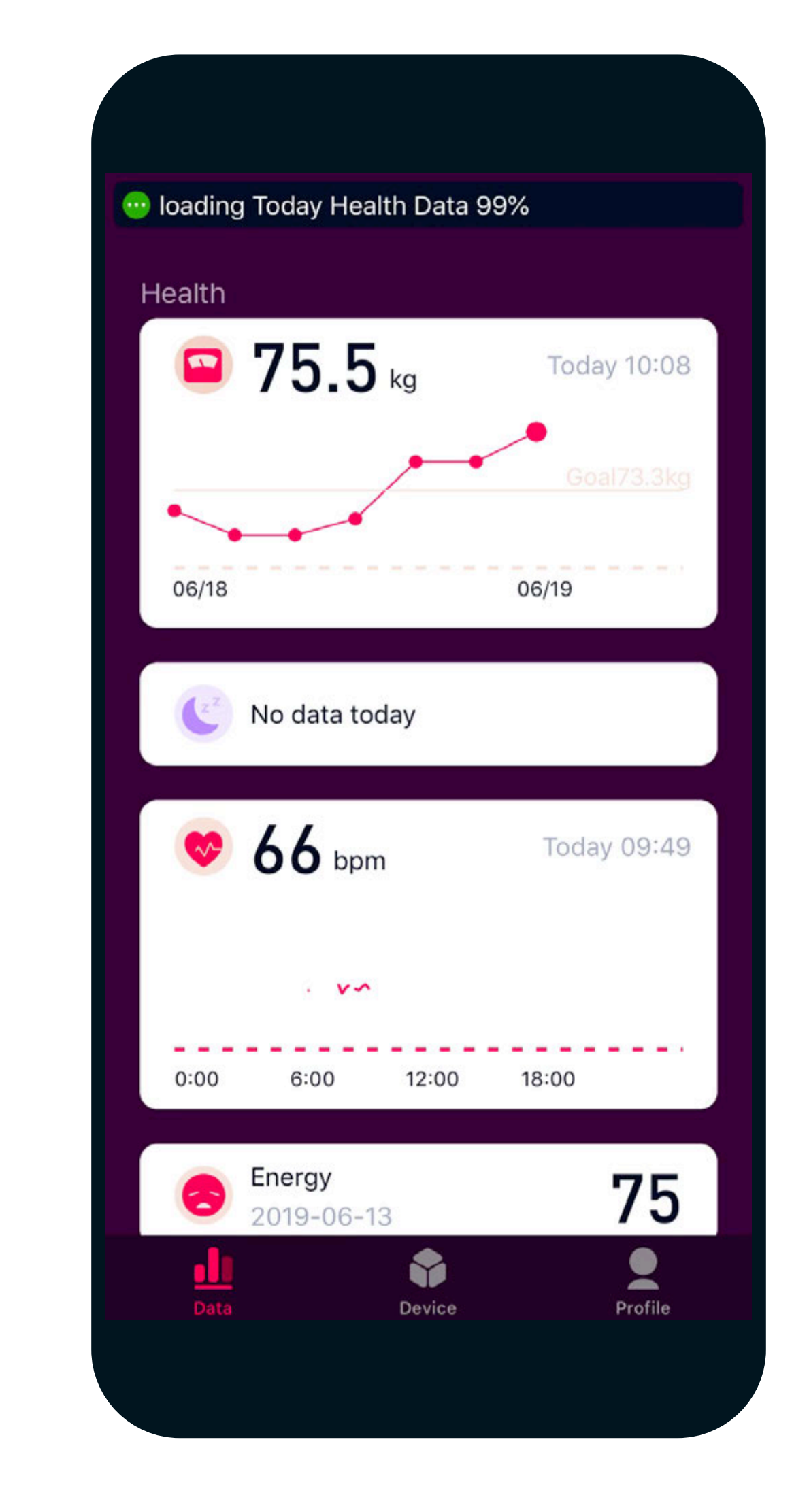

#### H. In the Home section, scroll to reach the health/weight section and open it.

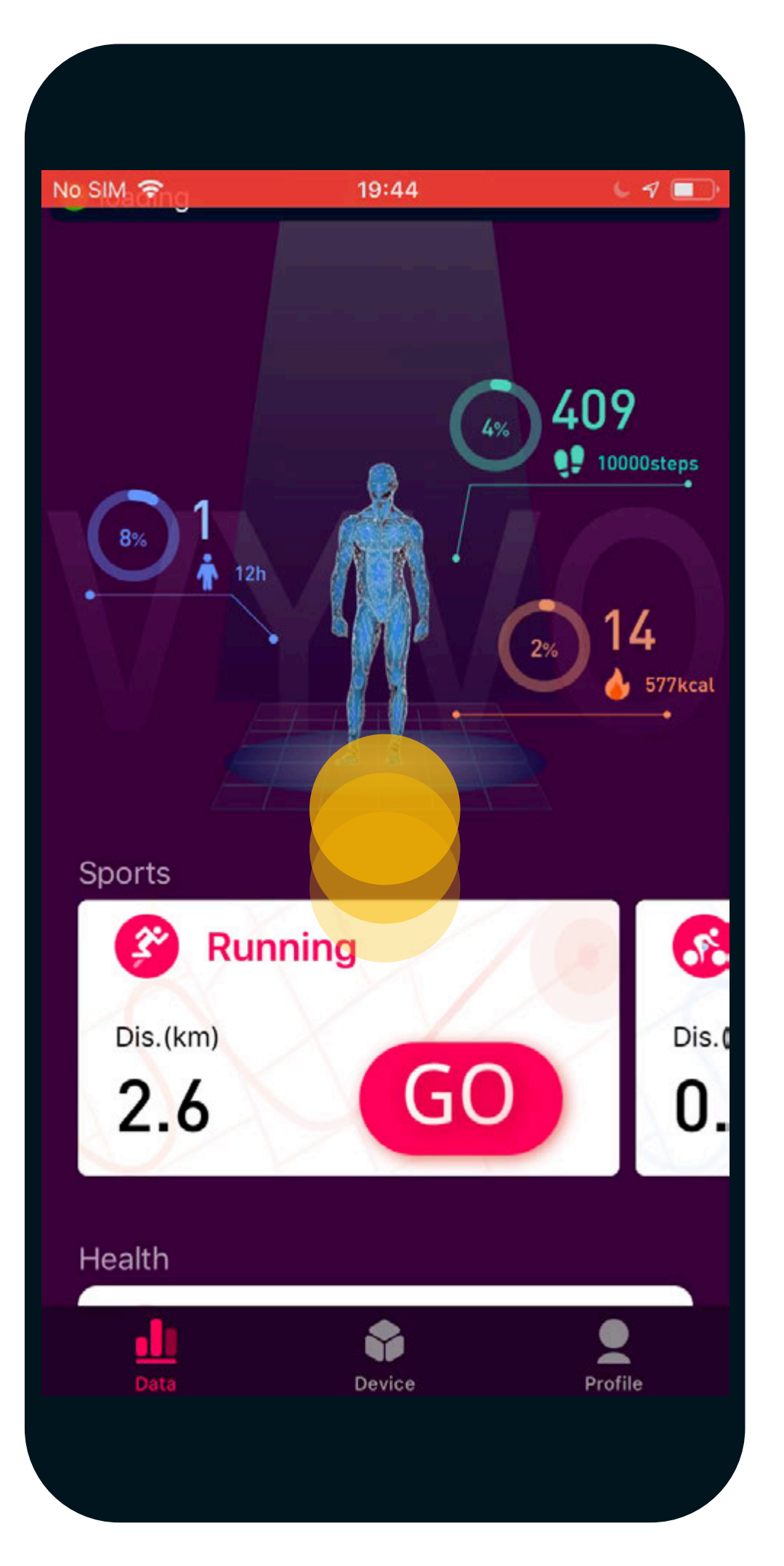

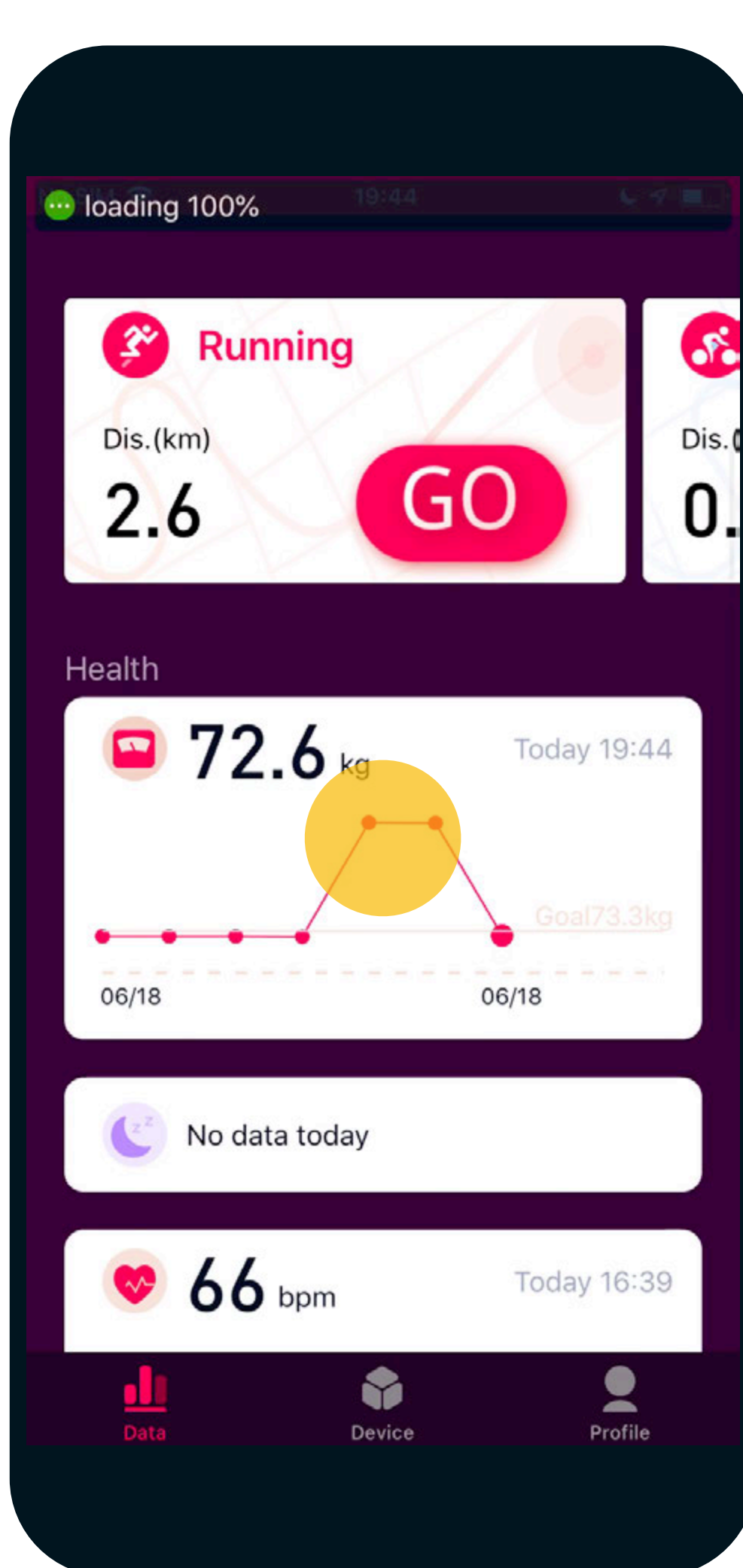

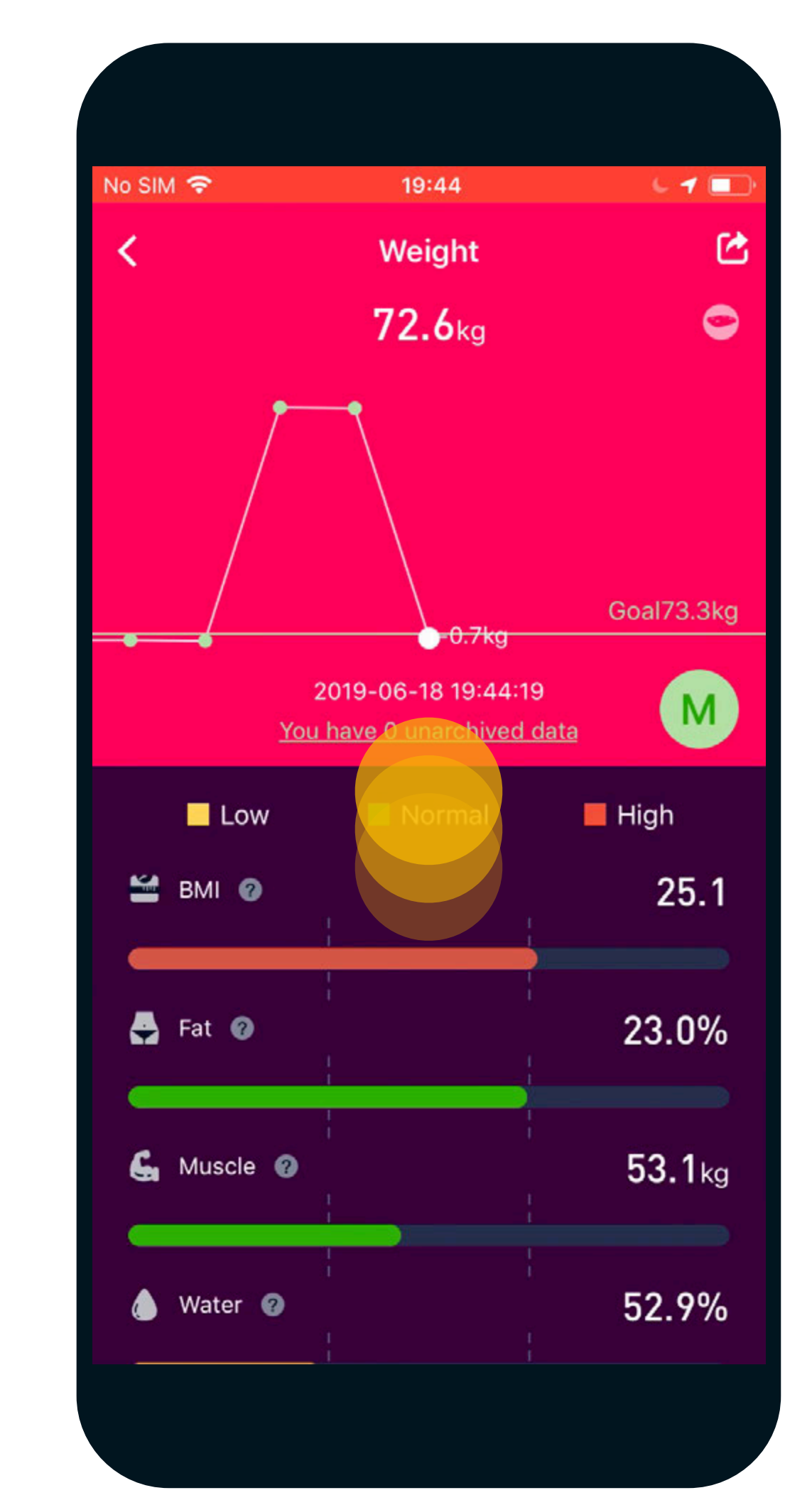

Here you can check all the details of your Leggera measurements.

### **D** leggera

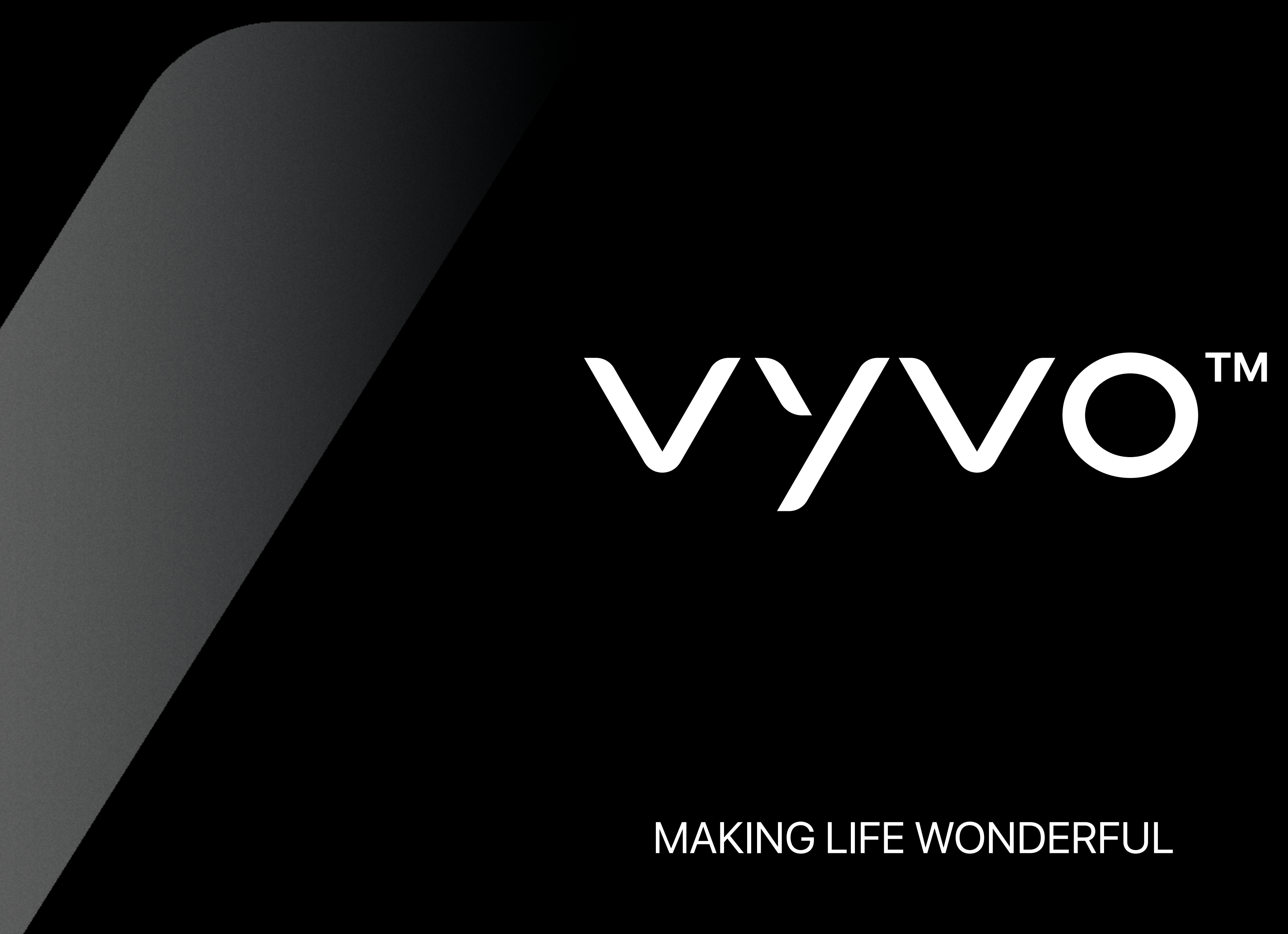